Roy Cooper Governer Elizabeth Biser Secretary Michael A. Abraczinskas Director

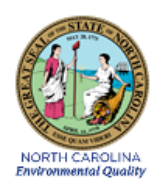

DAQ-03-004.5 Standard Operating Procedure (SOP)

## Thermo Ultimate 3000 UHPLC-UV-MS Urban Air Toxics (UAT) and Photochemical Assessment Monitoring Station (PAMS) Carbonyl Analysis Instrument

for the North Carolina Division of Air Quality (DAQ)

**Raleigh Central Office Responsibilities** 

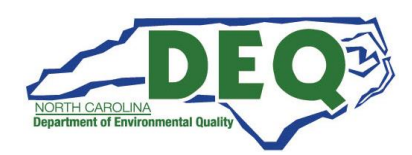

DAQ-03-004.5 Revision 0 02/18/2022 Page 2 of 57

## 1.0 APPROVAL SIGN-OFF SHEET

I certify that I have read and approve of the contents of the DAQ-03-004.5 Standard Operating Procedure for Thermo Ultimate 3000 UHPLC-UV-MS Urban Air Toxics (UAT) and Photochemical Assessment Monitoring Station (PAMS) Carbonyl Analysis Instrument RCO Responsibilities SOP written here with an effective date of February 18, 2022.

#### Director, Air Quality Division

| Mike Abraczinskas — DocuSigned by:              |       |           |
|-------------------------------------------------|-------|-----------|
| Signature: Michael Abraczinskas                 | Date: | 2/17/2022 |
| Ambient Monitoring Section Chief                |       |           |
| Patrick Butler Docusigned by:                   |       |           |
| Signature:                                      | Date: | 2/17/2022 |
| Laboratory Analysis Branch Supervisor           |       |           |
| Jim Bowyer, Environmental Program Supervisor    |       |           |
| Signature:                                      | Date: | 2/17/2022 |
| Projects and Procedures Branch Supervisor       |       |           |
| Joette Steger, Environmental Program Supervisor |       |           |
| Signature:                                      | Date: | 2/17/2022 |
| Primary SOP Author                              |       |           |
| Steven Walters, Chemist II                      |       |           |
| Signature:                                      | Date: | 2/17/2022 |
| EPA Region 4                                    |       |           |
| Designated Approving Official                   |       |           |
| Signature:                                      | Date: |           |

DAQ-03-004.5 Revision 0 02/18/2022 Page 3 of 57

### DISCLAIMER:

This document, and any revision hereto, is intended solely as a reference guide to assist the user in the validation of UAT and PAMS Carbonyl sampling and analysis data for the DAQ's Ambient Monitoring Program.

DAQ-03-004.5 Revision 0 02/18/2022 Page 4 of 57

#### ACRONYMS:

AQS - Air Quality System (EPA's Air database) CAR - Corrective Action Report CV - Coefficient of Variation CFR – Code of Federal Regulations Chief - Ambient Monitoring Section chief DAQ - North Carolina Division of Air Quality DAS – Data acquisition system °C – Degrees Celsius DEQ - North Carolina Department of **Environmental Quality** DNPH - 2,4-dinitrophenylhydrazine ECB - Electronics and Calibration Branch EPA – United States Environmental Protection Agency hr - hour **IPA** – Instrument Performance Audit KI – Potassium Iodide LAB – Laboratory Analysis Branch L – Liter L/min – Liter/minute LCL – lower control limit MFC - Mass Flow Controller MDL – Method detection limit  $\mu g - Micrograms$ µg/mL – micrograms per milliliter mL – Milliliter

mm Hg – millimeters mercury MQO – method quality objective NATTS - National Air Toxics Trends Station NIST – National Institute of Standards and Technology PAMS – Photochemical Assessment Monitoring Station POC – parameter occurrence code PPB – Projects and Procedures Branch ppbv – Parts Per Billion by Volume PT - Proficiency Test QA – Quality Assurance QA/QC - Quality Assurance/Quality Control QAPP - Quality Assurance Project Plan QC – Quality control RCO - Raleigh Central Office **RPD** – Relative Percent Difference **SOP** - Standard Operating Procedure TAD – Technical Assistance Document TSA - Technical Systems Audit UAT - Urban Air Toxics UCL – upper control limit UHPLC – ultrahigh performance liquid chromatography UV - ultraviolet

## TABLE OF CONTENTS

| 1.0 AP                | PROVAL SIGN-OFF SHEET                                                                                                    | 2        |
|-----------------------|----------------------------------------------------------------------------------------------------|----------|
| DISCLA                | IMER:                                                                                                    | 3        |
| ACRON                 | IYMS:                                                                                                    | 4        |
| 2.0 SC                | OPE AND PURPOSE                                                                                                    | 8        |
| 3.0 OV                | 'ERVIEW                                                                                                    | 9        |
| 3.1 Car               | bonyl Analysis Instrument Reporting Units                                                                                      | 9        |
| 3.2 Car               | bonyl Sampler Reporting Units                                                                                                  | 9        |
| 3.3 Uni               | it Conversions                                                                                                    | 9        |
| 3.4 Rou               | unding Conventions                                                                                                    | 9        |
| 3.5 AQ                | S Pipe Delimited Files                                                                                                    | 10       |
| 3.6 Car               | bonyl Compounds Reported to AQS                                                                                                | 10       |
| 4.0 DA                | TA VALIDATION GENERAL OVERVIEW                                                                                                 | 12       |
| 4.1 Car               | rbonyl Data Transfer                                                                                                    | 12       |
| 4.2 Tin               | ne Series and Ratio Control Charts                                                                                             | 12       |
| 4.2.1                 | Urban and Rural Time Series Charts                                                                                             | 12       |
| 4.2.2                 | Carbonyl Ratio Control Chart                                                                                                   | 13       |
| 4.2.3<br>4.3 Ana      | PAMIS (8nr) and UAT (24nr) Carbonyl Concentrations                                                                             | 15<br>15 |
| 4.4 Sar               | npling Equipment Acceptance Criteria                                                                                           | 18       |
| 4.5 Sar               | nple Date and Duration Criteria                                                                                                | 19       |
| 4.6 Me                | ethod Detection Limits and Reportable Limits                                                                                   | 19       |
| 5.0 CA                | RBONYL SAMPLING AND ANALYSIS DATA VALIDATION                                                                                   | 20       |
| 5.1 Car               | rbonyl Data Transfer to Validation Spreadsheet                                                                                 | 20       |
| 5.1.1                 | Field-Collected Carbonyl Data Transfer                                                                                         | 20       |
| 5.1.2                 | DNPH Cartridge Lot Blank Data Transfer                                                                                         | 21       |
| 5.1.3<br>5 1 <i>4</i> | MDL <sub>spk</sub> and MDL <sub>blk</sub> Cartridge Data Transfer                                                              | 21<br>22 |
| 5.1.5                 | Separate the UAT and PAMS Carbonyl Data                                                                                        | 22       |
| 5.1.6                 | Transfer of Duplicate Injection Data                                                                                           | 25       |
| 5.2 Ap                | plication of Null Codes and Qualifier Flags Due to Sampling and Analysis Issues                                                | 26       |
| 5.2.1<br>5.2.2        | Application of Qualifier Flags to Carbonyl Concentrations Near the MDL<br>Application of Qualifier Flags for Lot Blank Results | 26<br>27 |

| 5.2.3          | Application of Null Codes for Calibration Results                                            | . 27 |
|----------------|----------------------------------------------------------------------------------------------|------|
| 5.2.4          | Application of Null Codes for Calibration Check Standard Results                             | . 29 |
| 5.2.5          | Application of Null Codes for Duplicate Injection Results                                    | .30  |
| 5.2.0          | Application of Null Codes Due to Holding Time Issues                                         | .31  |
| 5.2.7<br>5.2.9 | Application of Auglifier Flags Due to Solvent Blank, Method Blank, and Field Blank Issues    | . 32 |
| 528            | Application of Qualifier Flags Due to Cartridge Snike/Cartridge Snike Dunlicate Recovery and | . 52 |
| 5.2.0          | Precision Issues                                                                             | 33   |
| 5.2.9          | Application of Qualifier Flags Due to Excess DNPH Issues                                     | .34  |
| 5.2.10         | Application of Qualifier Flags Due to Sample Transport Temperature Issues                    | . 35 |
| 5.2.11         | Application of Null Codes and Qualifier Flags Due to Carbonyl Sampler Collection Issues      | . 36 |
| 5.2.12         | Comparing Field-Collected Carbonyl Samples Against the EPA National Sampling Schedule        | . 38 |
| 5.2.13         | Application of Qualifier Flags for Primary and Collocated Sample Precision Issues (UAT only) | . 39 |
| 5.3 Ger        | nerating Time Series Charts Ratio Charts                                                     | . 39 |
| 5.3.1          | Urban vs. Rural Formaldehyde Time Series Charts                                              | . 39 |
| 5.3.2          | PAMS 8hr vs. UAT 24hr Carbonyl Concentrations Time Series Charts                             | .40  |
| 5.3.3          | Generating Ratio Charts                                                                      | .41  |
| 6.0 IND        | DEPENDENT ACCURACY AUDITS                                                                    | .43  |
| 6.1 Carl       | bonyl Laboratory Analysis Proficiency Testing (PT)                                           | . 43 |
| 6.2 Inst       | rument Performance Audit (IPA)                                                               | . 43 |
| 7.0 PRE        | ECISION CHECK DATA                                                                           | .44  |
| 8.0 AIR        | QUALITY SYSTEM TRANSACTION FILE GENERATION                                                   | .45  |
| 8.1 Rav        | v Data Transaction File Generation and Reporting                                             | . 45 |
| 8.2 Qua        | ality Control Transaction File Generation and Reporting                                      | . 46 |
| 8.2.1          | PAMS and UAT Carbonyl Field Blank Transaction Files                                          | .47  |
| 8.2.2          | UAT and PAMS Carbonyl Replicate Transaction Files                                            | . 49 |
| 9.0 TRC        | DUBLESHOOTING AND CORRECTIVE ACTIONS                                                         | . 52 |
| 9.1 Dat        | a Validation Issues                                                                          | . 52 |
| 9.1.1          | Level 1 and Level 2 Reviews                                                                  | . 52 |
| 9.1.2          | Correcting Data Uploaded to AQS                                                              | . 52 |
| 9.2 NA         | TTS PT Issues                                                                                | . 52 |
| 9.3 Inst       | trument Performance Audit Issues                                                             | . 53 |
| 9.4 Prir       | mary and Collocated Sample Collection Pair RPD Issues                                        | . 53 |
| 10.0           | REVISION HISTORY                                                                             | .54  |
| 11.0           | APPENDICES                                                                                   | . 55 |
| 11.1           | UAT and PAMS Carbonyl Precision Summary Report                                               | . 55 |
| 11.2           | AQS Audit and Data Update Form                                                               | . 56 |

|      |            | DAQ-03-004.5 |
|------|------------|--------------|
|      |            | Revision 0   |
|      |            | 02/18/2022   |
|      |            | Page 7 of 57 |
| 12.0 | REFERENCES | 57           |

#### LIST OF TABLES

| Table 1: Carbonyl Compounds and Reporting Limits    | 11 |
|-----------------------------------------------------|----|
| Table 2: UAT and PAMS Carbonyl Analysis QC Criteria | 16 |
| Table 3: UAT and PAMS Sampling Method QC Criteria   | 18 |

#### LIST OF FIGURES

| Figure 1: UAT Carbonyl Pipe Delimited Text File                                      |    |
|--------------------------------------------------------------------------------------|----|
| Figure 2: PAMS Carbonyl Pipe Delimited Text File                                     |    |
| Figure 3: Urban and Rural Formaldehyde Stacked Bar Chart                             | 13 |
| Figure 4: Candor Formaldehyde and Acetaldehyde Stacked Bar Chart                     | 14 |
| Figure 5: Millbrook Formaldehyde and Acetaldehyde Stacked Bar Chart                  | 14 |
| Figure 6: 8hr and 24hr Formaldehyde Time Series Chart                                | 15 |
| Figure 7: Example of Files Present in Carbonyl Analysis Run Folder                   | 20 |
| Figure 8: Cartridge Spike/Cartridge Spike Duplicate Data                             | 22 |
| Figure 9: Updating the CV Calculations for Extraction and Analysis Precision Part 1  | 23 |
| Figure 10: Updating the CV Calculations for Extraction and Analysis Precision Part 2 | 24 |
| Figure 11: Duplicate Injection Data                                                  | 26 |
| Figure 12: Example of QA Summary Report Calibration Curve Flags (No Failures)        | 27 |
| Figure 13: Example of QA Summary Report Calibration Curve Flags (With Failures)      |    |
| Figure 14: Example of Adding Flags to Data Validation Spreadsheet                    | 29 |
| Figure 15: QA Summary Report Calibration Curve Accuracy Flag                         | 29 |
| Figure 16: Daily Calibration Check Failure Indicator on the QA Summary Report        | 29 |
| Figure 17: QA Summary Report Duplicate Injection Results (with failures)             |    |
| Figure 18: Applying Null Code AX to the Data Validation Spreadsheet                  | 31 |
| Figure 19: QA Summary Report Sampled Cartridge and Extract Holding Times             | 31 |
| Figure 20: QA Summary Blank Results                                                  |    |
| Figure 21: QA Summary Cartridge Spike Accuracy and Precision Fields                  | 34 |
| Figure 22: QA Summary Excess DNPH Test                                               | 35 |
| Figure 23: Review Checklist: Locating Suspect Sample Collections                     |    |
| Figure 24: Field Comment on Carbonyl Sampler Information Form                        |    |
| Figure 25: Formula for Calculating CV                                                | 44 |
| Figure 26: AQS Template File Location                                                | 45 |
| Figure 27: AQS File Naming Conventions                                               | 45 |

DAQ-03-004.5 Revision 0 02/18/2022 Page 8 of 57

## 2.0 SCOPE AND PURPOSE

The scope and purpose of this SOP is to describe the steps required to successfully perform Level 3 data validation of UAT and PAMS carbonyl sampling and analysis data and report this data to the United States Environmental Protection Agency's (EPA) Air Quality System (AQS).

#### 3.0 OVERVIEW

This section describes the units of the sampling and analysis instrument data and conversions of units for AQS upload files.

## 3.1 Carbonyl Analysis Instrument Reporting Units

The ultrahigh performance liquid chromatography (UHPLC) concentration reporting units are in micrograms per milliliter ( $\mu g/mL$ ). Compound retention time reporting units are in **minutes**. Initial instrument quality control (QC) criteria are assessed the  $\mu g/mL$  and **minutes** units utilizing the data from the level 1 and level 2 approved UHPLC instrument amount summary reports, and the quality assurance (QA) summary reports. The data analysis and level 1 and level 2 review processes are described in more detail in **DAQ-03-004.2**.

## 3.2 Carbonyl Sampler Reporting Units

The ATEC 2200 and ATEC 8000 sampling instruments, report flows in Liters per minute (L/min) and total sample volume in Liters (L).

The mass flow controllers (MFCs) that regulate sampler flows, are calibrated with slope and intercept values that convert instrument flows to standard conditions (25 degrees Celsius (°C) and 760 millimeters mercury (mm Hg)). This flow is recorded by the sampler's processing unit during the sample event.

The carbonyl sampler MFC slope and intercept values are updated annually during the sampler certification process described in SOPs **DAQ-03-002.1** (ATEC 2200) and **DAQ-09-002.1** (ATEC 8000).

The ATEC carbonyl sampler also contains a heated potassium iodide (KI) coated copper tubing assembly that removes ozone from the sample steam before contact with the 2,4-dinitrophenylhydrazine (DNPH) cartridge. The KI denuder temperatures are recorded by the ATEC sampler operating system in **°C**.

## 3.3 Unit Conversions

Carbonyl concentration unit conversions and sample volume conversions are done automatically by equations and references imbedded in the Carbonyl Master Spreadsheet, document **# DAQ-03-012**.

Level 1 and Level 2 approved sampling volume data are entered into this spreadsheet in the units of L and analysis instrument data are entered with the units of  $\mu g/mL$ . The spreadsheet then converts the concentration measured by the analytical instrument to parts per billion by volume (**ppbv**) for every sample and QC sample that is extracted and analyzed.

Instrument calibration and QC check standard results not extracted through a DNPH cartridge are not included in the Carbonyl Master Spreadsheet. The instrument calibration and QC check standard results are summarized in the QA Summary report and analysis instrument data files.

## 3.4 Rounding Conventions

The UHPLC analysis instrument reports values rounded to the third decimal place in the chromatograms, and amount summary reports.

The ATEC samplers display volumes and flows rounded to the second decimal place which are recorded on the DNPH Cartridge Sampler Information Form **DAQ-16-009**.

Carbonyl concentrations reported to AQS are rounded to three decimal places.

## 3.5 AQS Pipe Delimited Files

Current units reported to AQS are **ppbv**, represented by AQS unit code "**008**". Please see **Figure 1** below for an example of a UAT Carbonyl AQS ready file (pipe delimited format) showing current AQS coding for site, parameter, duration, units, method, sample date, start time, concentration, null and/or qualifier codes.

Figure 1: UAT Carbonyl Pipe Delimited Text File

| RD | I | 37 | 183 | 0014 | 43502 | 3 7 | 008 | 202 | 20201205 | 00:00 | 1.550 | 2 | 3 6 |  |  |
|----|---|----|-----|------|-------|-----|-----|-----|----------|-------|-------|---|-----|--|--|
| RD | I | 37 | 183 | 0014 | 43502 | 3 7 | 008 | 202 | 20201211 | 00:00 | 1.700 | 2 | 3 6 |  |  |
| RD | I | 37 | 183 | 0014 | 43502 | 3 7 | 008 | 202 | 20201217 | 00:00 | 1.198 | 2 | 3 6 |  |  |
| RD | I | 37 | 183 | 0014 | 43502 | 3 7 | 008 | 202 | 20201222 | 00:00 | 1.792 | 2 | 3 6 |  |  |
| RD | I | 37 | 183 | 0014 | 43502 | 3 7 | 008 | 202 | 20201223 | 00:00 | BB    |   |     |  |  |
| RD | I | 37 | 183 | 0014 | 43502 | 3 7 | 008 | 202 | 20201229 | 00:00 | 1.871 | 2 | 3 6 |  |  |

Please see **Figure 2** below for an example of a PAMS Carbonyl AQS ready file (pipe delimited format) showing current AQS coding for site, parameter, duration, units, method, sample date, start time, concentration, null and/or qualifier codes. The current sampling and analysis AQS method code using the ATEC 2200 and ATEC 8000 samplers (with heated KI denuders) and UHPLC ultraviolet (UV) detection is **"202**".

Figure 2: PAMS Carbonyl Pipe Delimited Text File

Additionally, the parameter occurrence codes (POC) are assigned as follows: UAT carbonyls collected at the primary Millbrook site are POC 3; UAT carbonyls collected at the collocated Millbrook site are POC 4; UAT carbonyls collected at Candor are POC 3; PAMS carbonyl collected at Millbrook are POC 2

## 3.6 Carbonyl Compounds Reported to AQS

Please see **Table 1** for a list of carbonyl compounds, AQS parameter codes, and current laboratory reporting limits (ppbv) for both UAT and PAMS carbonyl samples. The reportable limit values listed below are derived from the design volume.

DAQ-03-004.5 Revision 0 02/18/2022 Page 11 of 57

|                  | AQS       | UAT Carbonyl | UAT Carbonyl | PAMS<br>Carbonyl | PAMS<br>Carbonyl |
|------------------|-----------|--------------|--------------|------------------|------------------|
| Parameter        | Parameter | Lower Limit  | Upper Limit  | Lower Limit      | Upper Limit      |
| Description      | Code      | (ppbv)       | (ppbv)       | (ppbv)           | (ppbv)           |
| Formaldehyde     | 43502     | 0.028        | 8.481        | 0.085            | 25.443           |
| Acetaldehyde     | 43503     | 0.019        | 5.782        | 0.058            | 17.345           |
| Propanal         | 43504     | 0.015        | 4.385        | 0.044            | 13.155           |
| Crotonaldehyde   | 43528     | 0.036        | 3.634        | 0.109            | 10.901           |
| 2-Butanone (MEK) | 43552     | 0.035        | 3.532        | 0.106            | 10.596           |
| Methacrolein     | 43515     | 0.036        | 3.634        | 0.109            | 10.901           |
| Butanal          | 43510     | 0.035        | 3.532        | 0.106            | 10.597           |
| Benzaldehyde     | 45501     | 0.024        | 2.400        | 0.072            | 7.200            |
| Valeraldehyde    | 43518     | 0.030        | 2.957        | 0.089            | 8.871            |
| m-Tolualdehyde   | 45508     | 0.021        | 2.120        | 0.064            | 6.359            |
| Hexanal          | 43517     | 0.025        | 2.543        | 0.076            | 7.628            |

#### Table 1: Carbonyl Compounds and Reporting Limits

UAT reporting limits are derived using a flow rate of 1.0 L/min for 24-hour sample periods, yielding 1440L of air sampled. PAMS reporting limits are derived using a flow rate of 1.0 L/min for 8-hour sample periods, yielding 480L of sampled air.

Due to the differences between the UAT sample design volume and the PAMS sample design volume, there are two sets of reporting limits for each method.

DAQ-03-004.5 Revision 0 02/18/2022 Page 12 of 57

#### 4.0 DATA VALIDATION GENERAL OVERVIEW

The Level 3 reviewer transfers the laboratory analysis results to the Level 3 validation spreadsheet and applies AQS null codes and qualifier flags that best describe the failure of laboratory analysis issues, sample collection issues, and Level 3 data validation bias and precision issues. Additionally, the Level 3 reviewer visualizes the carbonyl data to monitor for out of ordinary results that may warrant further investigation. Finally, every calendar quarter, the Level 3 reviewer transforms the carbonyl results into text files, specifically pipe delimited text files, which are uploaded by DAQ's database manager to AQS.

## 4.1 Carbonyl Data Transfer

UAT and PAMS carbonyl data are transferred from the carbonyl master spreadsheet to the carbonyl data validations spreadsheet. The carbonyl data transfer process cannot commence until the Level 1 and Level 2 data reviews are complete. The Level 2 reviewer contacts the Level 3 validator when the data are ready for final validation. Detailed procedures are described in **Section 5.1** of this document.

## 4.2 Time Series and Ratio Control Charts

These charts are used to visually identify potential data outliers or extreme values that may require further investigation. These charts are not used to apply qualifier flags or null codes to the potential data point in question. However, the investigation to why the data outlier exists may lead to the application of a null code or qualifier flag.

Time series charts and stacked bar charts are generated and stored in the UAT and PAMS Carbonyl Data Validation Spreadsheet. Some of these charts are titled: urban vs. rural formaldehyde concentrations; formaldehyde vs acetaldehyde concentrations; and 8hr vs 24hr carbonyl concentrations. Detailed procedures on the generation of control charts are described in more detail in Section 5.3 of this document.

## 4.2.1 Urban and Rural Time Series Charts

Formaldehyde and acetaldehyde should be detected in all field-collected samples. Please see **Figure 3** below for an example of an urban vs. rural formaldehyde time series chart.

DAQ-03-004.5 Revision 0 02/18/2022 Page 13 of 57

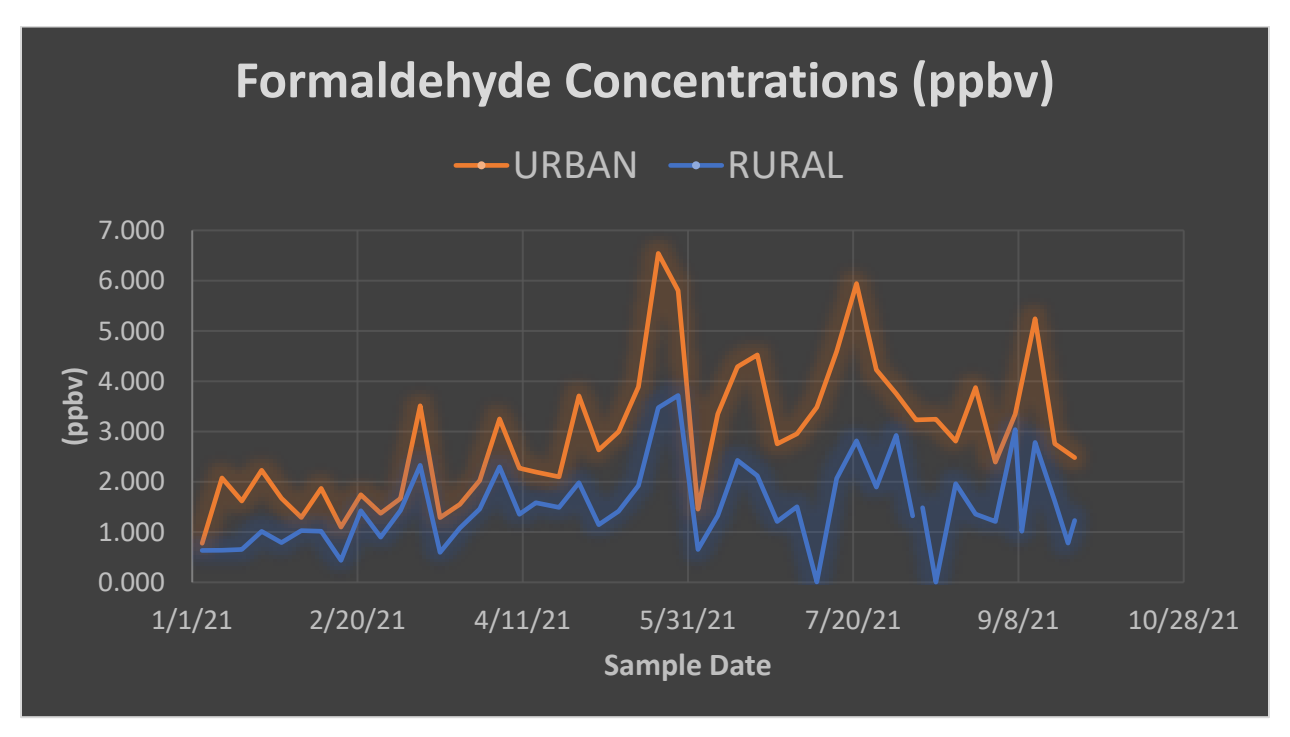

Figure 3: Urban and Rural Formaldehyde Time Series Chart

The intent of this chart is to quickly identify sampled cartridges where urban (Millbrook) and rural (Candor) formaldehyde concentrations do not follow the typical trend (Urban concentrations  $\geq$  Rural concentrations). Deviations from this typical trend may indicate a sampling or analysis issue or indicate the sample was impacted by a nearby source. Additionally, instances where formaldehyde is close to 0.000 may indicate a sample collection issue.

## 4.2.2 Carbonyl Ratio Control Chart

Formaldehyde, acetaldehyde, and propionaldehyde should be present in all field-collected carbonyl cartridges. The ratio of formaldehyde to acetaldehyde should be  $\geq$  1 and the ratio of formaldehyde to propionaldehyde should be  $\geq$  10.

Ratios that fail their respective control limits are potentially impacted by contamination, matrix effects, or nearby sources and require a "second look" to determine if the data point should be null coded or qualified. In most cases, ratios that fail the control limits have already been null coded or qualified for failing one or more sampling and analysis measurement quality objectives.

See **Figure 4** below for a control chart of UAT and PAMS formaldehyde/acetaldehyde ratios. See **Figure 5** below for a control chart of UAT and PAMS formaldehyde/propionaldehyde ratios.

DAQ-03-004.5 Revision 0 02/18/2022 Page 14 of 57

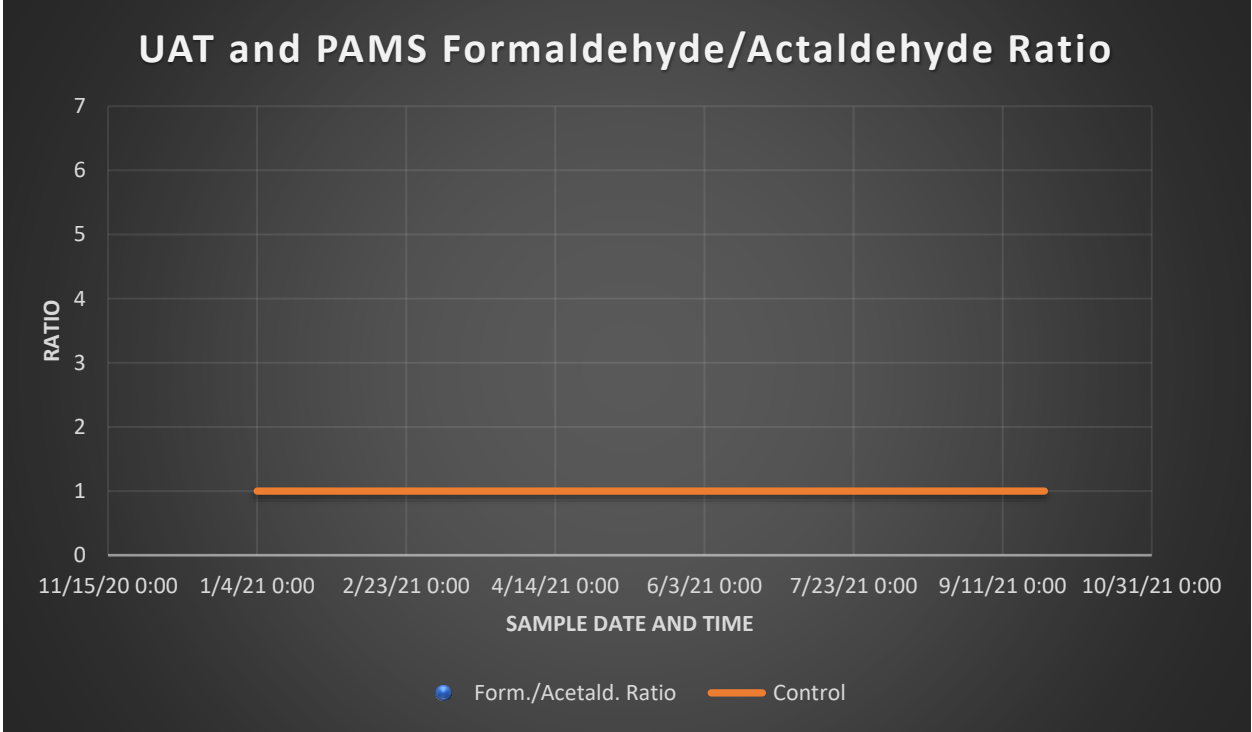

Figure 4: Formaldehyde and Acetaldehyde Ratio Chart

Figure 5: Formaldehyde and Propionaldehyde Ratio Chart

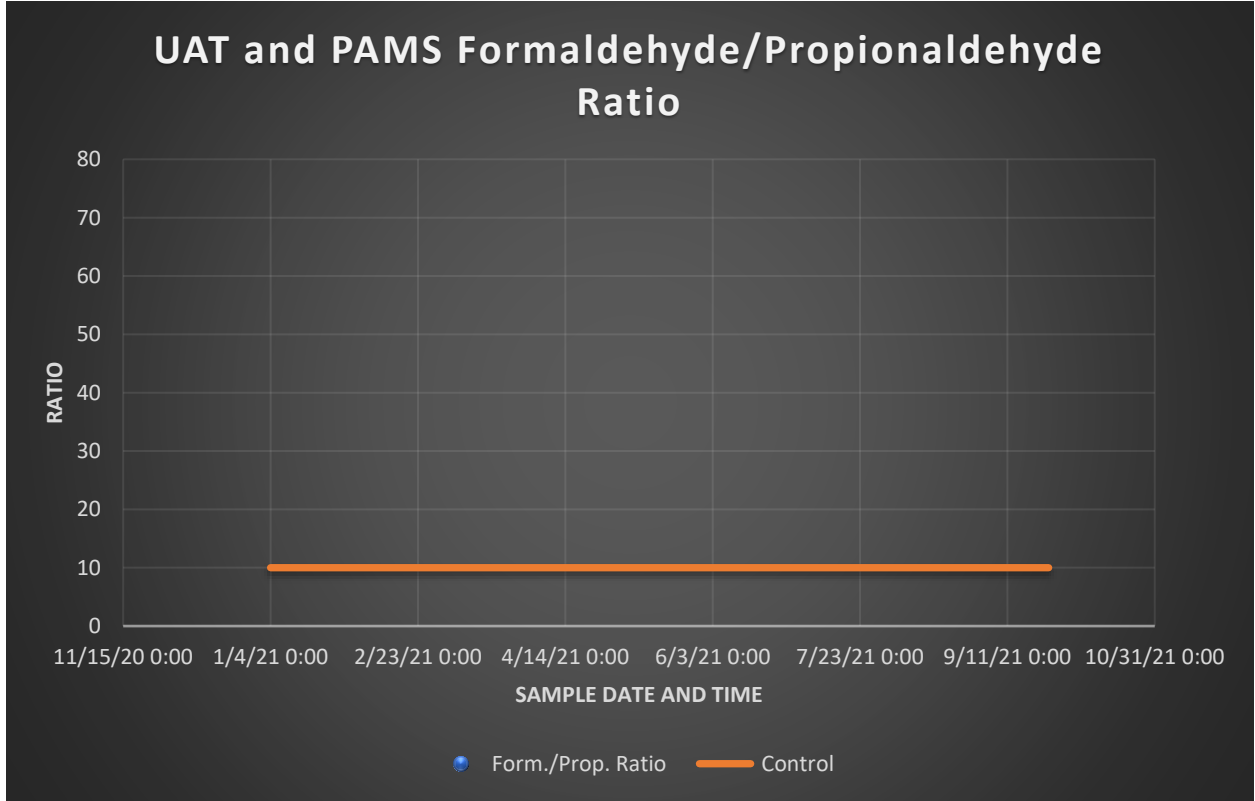

DAQ-03-004.5 Revision 0 02/18/2022 Page 15 of 57

## 4.2.3 PAMS (8hr) and UAT (24hr) Carbonyl Concentrations

The 24-hour (hr) UAT primary and collocated carbonyl sample results overlayed with 8hr PAMS carbonyl sample results will show a trend where the 24hr results track between the minimum and maximum 8hr values. Also, the 24hr results and 8hr results should rise and fall together indicating matching peaks and valleys. Please see **Figure 6** below for a control chart of 8hr and 24hr formaldehyde concentrations in ppbv.

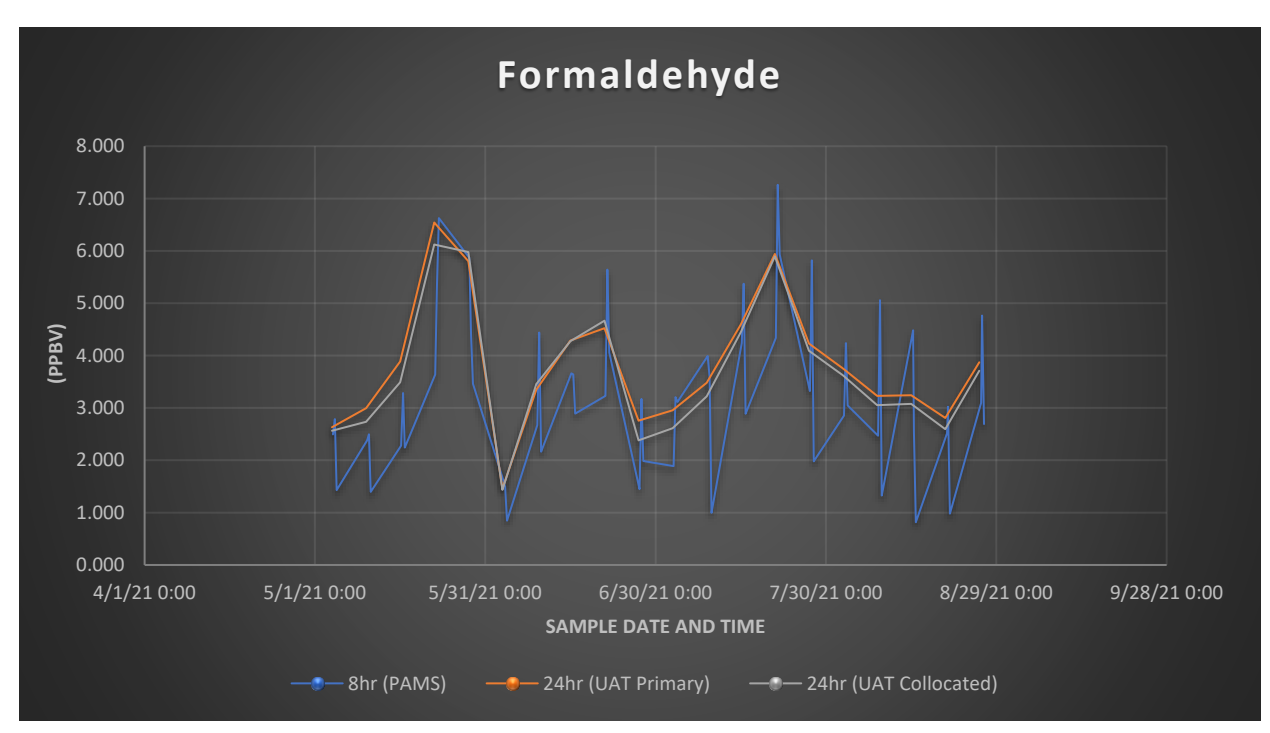

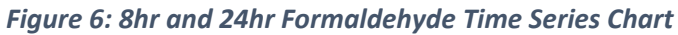

Extreme deviations between 8hr and 24hr results or separation between the primary and collocated results may indicate sampling or analysis issues.

## 4.3 Analysis Instrument Acceptance Criteria

QA summary reports, document number **DAQ-03-016**, are generated by the carbonyl analyst and undergo Level 1 and Level 2 review before being released to the Level 3 reviewer.

The QA summary report is generated with each analysis sequence and summarizes the within-run QC checks and displays compounds that fail the QC check including the type of flag that should be applied (null flag or qualifier flag).

DAQ-03-004.5 Revision 0 02/18/2022 Page 16 of 57

| Where to look for | QC parameter          | Flag Criteria                   | AQS Flag      | How to apply           |
|-------------------|-----------------------|---------------------------------|---------------|------------------------|
| Flag              |                       |                                 |               | Flag                   |
| Validation        | Analysis of 3         | acetaldehyde $\leq 0.02$        | QA            | Apply flag "LB" to     |
| spreadsheet "Lot  | cartridges from a     | $\mu$ g/mL; formaldehyde $\leq$ | qualifier: LB | failing carbonyls,     |
| blank" workbook   | newly received lot of | 0.03 μg/mL; acetone ≤           |               | apply to all DNPH      |
| tab               | DNPH cartridges       | 0.06 μg/mL; all other           |               | cartridge lot#         |
|                   |                       | individual compounds $\leq$     |               | used to collect        |
|                   |                       | 0.02 μg/mL                      |               | ambient samples        |
| QA Summary        | Solvent Blank         | All target carbonyls            | QA            | Apply flag "LB" to     |
| "General QA" Lab  |                       | must be ≤ MDLspk                | qualifier: LB | failing carbonyl       |
| Flag 1a           |                       |                                 |               | compounds              |
|                   |                       |                                 |               | detected in the        |
|                   |                       |                                 |               | analysis               |
|                   |                       |                                 |               | sequence               |
| QA Summary        | Method blank (CART    | All target carbonyls            | QA            | Flag failing           |
| "General QA" Lab  | BLK)                  | must be ≤ MDL                   | qualifier: LB | Carbonyls with         |
| Flag 2a           |                       |                                 |               | Qualifier flag LB      |
| QA Summary        | Field Blank Cartridge | Formaldehyde ≤ 0.06             | QA            | Flag failing           |
| "General QA" Lab  | Analysis              | ug/mL Acetone ≤ 0.15            | qualifier: FB | Carbonvls with         |
| Flag 2b           | ,                     | ug/mL: Acetaldehvde $\leq$      |               | ,<br>Qualifier flag FB |
|                   |                       | 0.08 ug/mL: Sum of All          |               |                        |
|                   |                       | other $\leq 1.4 \text{ ug/mL}$  |               |                        |
| QA Summary        | Calibration Curve QA  | Linear fit with offset;         | Null: AT      | Void failing           |
| "General OA" Lab  |                       | Correlation Coefficient         | -             | compounds with         |
| Flag 3a           |                       | $\geq 0.999$ to pass            |               | Null Code AT           |
| QA Summary        | Calibration Curve QA  | Relative Error for each         | Null: AT      | Void failing           |
| "Flag3b CAL Curve |                       | level against calibration       |               | compounds with         |
| Relative Error"   |                       | curve must be $\leq 20\%$ of    |               | Null Code AT           |
| workbook tab      |                       | nominal                         |               |                        |
| OA Summary        | Calibration Curve OA  | The absolute value of           | Null: AT      | Void failing           |
| "General OA" Lab  |                       | cal. curve offset/slope         | -             | compounds with         |
| Flag 3c           |                       | must be $\leq$ MDL              |               | Null Code AT           |
| OA Summary        | Daily Calibration     | Relative error for each         | Null: AS      | Void failing           |
| "General OA" Lab  | Check                 | carbonyl in the check           |               | compounds with         |
| Flag 4            | Check                 | standard is $< 15\%$ of         |               | Null Code AS           |
|                   |                       | nominal                         |               |                        |
| OA Summary        | Replicate Analysis    | The RPD of two                  | Null: AX      | Void failing           |
| "General OA" Lab  | Replicate Analysis    | analyses must $he < 10\%$       |               | Carbonyls with         |
| Flag 5            |                       | for all compounds               |               |                        |
|                   |                       | detected > $0.1 \mu g/ml$       |               |                        |

## Table 2: UAT and PAMS Carbonyl Analysis QC Criteria

DAQ-03-004.5 Revision 0 02/18/2022 Page 17 of 57

| Where to look for   | QC parameter         | Flag Criteria           | AQS Flag      | How to apply       |
|---------------------|----------------------|-------------------------|---------------|--------------------|
| Flag                |                      |                         |               | Flag               |
| QA Summary          | Cartridge past hold  | Sampled Cartridge hold  | Null: TS      | Void all           |
| "General QA" Lab    | time limit           | time must be ≤ 14 days  |               | Carbonyls in       |
| Flag 6a             |                      |                         |               | failing sample     |
|                     |                      |                         |               | with Null Code TS  |
| QA Summary          | Extract past hold    | Extracted Sample hold   | Null: TS      | Void all           |
| "General QA" Lab    | time limit           | time must be ≤ 30 days  |               | Carbonyls in       |
| Flag 6b             |                      |                         |               | failing sample     |
|                     |                      |                         |               | with Null Code TS  |
| QA Summary          | Retention time of    | Retention time must be  | Null: BH      | Void failing       |
| "Sample Retention   | target carbonyl      | within limits of the QA |               | Carbonyls with     |
| Time Check"         | detected in sample   | Summary Report          |               | Null Code BH       |
| workbook tab        |                      |                         |               |                    |
| Review Checklist    | Sample receipt       | Carbonyl Cartridge      | QA            | Flag all Carbonyls |
|                     | temperature          | Receiving temperature   | qualifier: TT | with Qualifier     |
|                     |                      | must be ≤ 4°C           |               | Flag TT            |
| Validation          | Collocated/Duplicate | The relative percent    | QA            | Flag failing       |
| spreadsheet         | sample collections   | difference (RPD)        | qualifier: 3  | Carbonyls with     |
| "Prim.vsCollppbv    |                      | between primary and     |               | Qualifier Flag 3   |
| QAFlag 3" workbook  |                      | collocated carbonyl     |               |                    |
| tab                 |                      | sample collections      |               |                    |
|                     |                      | must be ≤ 20%           |               |                    |
| QA Summary "DNPH    | DNPH peak area       | The DNPH peak area      | QA            | Flag failing       |
| TEST" workbook tab  | analysis             | found in samples must   | qualifier:    | carbonyls with     |
|                     |                      | be $\ge$ 50% of the     | DN            | qualifier flag DN  |
|                     |                      | average DNPH peak       |               |                    |
|                     |                      | area from lab blanks    |               |                    |
|                     |                      | and cartridge spikes    |               |                    |
| QA Summary          | Cartridge Spike      | Cartridge spike         | QA            | Flag failing       |
| "General QA" Lab    | Recoveries           | recoveries:             | qualifier: QX | carbonyls with     |
| Flag QX             |                      | Formaldehyde = ± 20%    |               | qualifier flag QX  |
|                     |                      | All others = ± 30%      |               |                    |
| QA Summary          | Cartridge            | Cartridge spike/spike   | QA            | Flag failing       |
| "General QA" Lab    | Spike/Spike          | duplicate RPD must be   | qualifier: QX | carbonyls with     |
| Flag QX             | Duplicate Precision  | ≤ 20%                   |               | qualifier flag QX  |
| Validation          | Sample               | Reported concentration  | QA            | Report 0.000 and   |
| spreadsheet "YYYY   | Concentrations       | = 0.000 (from analysis  | qualifier:    | apply qualifier    |
| UATorPAMS           |                      | instrument)             | ND            | flag ND            |
| Carbonyls_ppbv+L3   |                      |                         |               |                    |
| Flags" workbook tab |                      |                         |               |                    |

DAQ-03-004.5 Revision 0 02/18/2022 Page 18 of 57

| Where to look for   | QC parameter   | Flag Criteria          | AQS Flag      | How to apply      |
|---------------------|----------------|------------------------|---------------|-------------------|
| Flag                |                |                        |               | Flag              |
| Validation          | Sample         | Reported concentration | QA            | Report            |
| spreadsheet "YYYY   | Concentrations | > 0.000 but < MDL      | qualifier:    | concentration     |
| UATorPAMS           |                |                        | MD            | and apply flag    |
| Carbonyls_ppbv+L3   |                |                        |               | MD                |
| Flags" workbook tab |                |                        |               |                   |
| Validation          | Sample         | Reported concentration | QA            | Report            |
| spreadsheet "YYYY   | Concentrations | ≥ MDL and < lowest     | qualifier: SQ | concentration     |
| UATorPAMS           |                | calibration level      |               | and apply         |
| Carbonyls_ppbv+L3   |                |                        |               | qualifier flag SQ |
| Flags" workbook tab |                |                        |               |                   |

Detailed procedures for generation and review of the QA summary reports are found in the carbonyl analysis instrument operator SOP # **DAQ-03-004.2**.

## 4.4 Sampling Equipment Acceptance Criteria

Carbonyl sampling event results are recorded on carbonyl sampler information forms, document number **DAQ-16-009** and in the current year UAT and PAMS carbonyl master spreadsheet, document number **DAQ-03-012.** Each carbonyl sample cartridge, lab QC cartridge, and field QC cartridge will be accompanied with a filled-in, carbonyl sample information form.

Sampling equipment acceptance criteria are described in SOP **# DAQ-03-002.1** ATEC 2200 UAT carbonyl sampler ECB responsibilities, **DAQ-09-002.1** ATEC 8000 PAMS carbonyl sampler ECB responsibilities, **DAQ-03-002.2** ATEC 2200 UAT carbonyl sampler operator responsibilities, and **DAQ-09-002.2** ATEC 8000 PAMS carbonyl sampler operator responsibilities. See Table 3 for details on sampling equipment acceptance criteria.

| Where to            | QC parameter                                                                         | Flag Criteria                                                                      | AQS Flag              | How to apply Flag                                                      |
|---------------------|--------------------------------------------------------------------------------------|------------------------------------------------------------------------------------|-----------------------|------------------------------------------------------------------------|
| look for Flag       |                                                                                      |                                                                                    |                       |                                                                        |
| Review<br>Checklist | Pre-Sample Flow Rate<br>Verification and/or<br>Post-Sample Flow Rate<br>Verification | Measured flow must be 0.9-1.1 L/min.                                               | QA<br>Qualifier:<br>W | Apply flag "W" to all<br>carbonyl concentrations<br>detected in sample |
| Review<br>Checklist | Flow Tolerance and/or<br>Zero Tolerance Error                                        | Sampler operating<br>software detected<br>flow rate that<br>exceeds pre-set limits | QA<br>Qualifier:<br>W | Apply flag W to all<br>carbonyl concentrations<br>detected in sample   |

#### Table 3. UAT and PAMS Sampling Method QC Criteria

DAQ-03-004.5 Revision 0 02/18/2022 Page 19 of 57

| Table 3. UAT and PAMS Sampling | Method QC Criteria |
|--------------------------------|--------------------|
|--------------------------------|--------------------|

| Where to<br>look for Flag                  | QC parameter                                    | Flag Criteria                                                                                        | AQS Flag                     | How to apply Flag                                                                                                    |
|--------------------------------------------|-------------------------------------------------|----------------------------------------------------------------------------------------------------|------------------------------|----------------------------------------------------------------------------------------------------|
| Review<br>Checklist                        | Sample Volume                                   | UAT Volume (1242 L-<br>1650 L)<br>PAMS Volume (414 L<br>– 550 L)                                     | QA<br>Qualifier:<br>LK or LL | Apply flag LK if volume<br>below limits or apply LL if<br>volume above limits to all<br>carbonyl concentrations<br>detected in sample. |
| Carbonyl<br>Sampler<br>Information<br>Form | Ozone denuder<br>Temperature<br>Tolerance issue | Sampler operating<br>software detected a<br>KI denuder<br>temperature that<br>exceeds pre-set limits | QA<br>Qualifier:<br>QX       | Apply flag QX to all<br>carbonyl concentrations<br>detected in sample                                                                  |

#### 4.5 Sample Date and Duration Criteria

The EPA sets the sample schedule every calendar year. The EPA sampling schedules can be found here:

https://www.epa.gov/amtic/sampling-schedule-calendar.

- UAT Carbonyl sampling occurs 1-in-6 days, January through December. Sample durations must be 24±1-hour periods.
- PAMS Carbonyl sampling occurs June 1 through August 31 on a 1-in-3-day schedule for 8-hour periods with the following start times: 04:00, 12:00, and 20:00.

Sample dates are recorded on the carbonyl sample information form, document number **DAQ-16-009** and in the current year UAT and PAMS carbonyl master spreadsheet, document number **DAQ-03-012**.

## 4.6 Method Detection Limits and Reportable Limits

Method detection limits (MDLs) are determined minimally once per calendar year, preferably in the 1<sup>st</sup> calendar quarter. The MDL is statistically determined using the method update rule and guidance in section 4.1 of the National Air Toxics Trends Station (NATTS) Technical Assistance Document (TAD) revision 3.

The MDL is calculated using results from a series of seven or eight MDL blank and MDL spike cartridges. The greater of the two MDLs is used to further flag reported carbonyl concentrations. See **Table 1** for a current list of reportable limits.

- Carbonyl sample concentrations below the lowest calibration level and greater than or equal to the MDL receive qualifier "SQ".
- Carbonyl sample concentrations greater than 0 but less than the MDL receive qualifier "MD".

Current carbonyl MDLs are calculated in the UAT and PAMS Carbonyl data validation spreadsheet under the workbook tabs named "MDL SPIKE" and "MDL BLANK".

DAQ-03-004.5 Revision 0 02/18/2022 Page 20 of 57

#### 5.0 CARBONYL SAMPLING AND ANALYSIS DATA VALIDATION

Validation of the carbonyl data cannot begin until the Level 1 (self) and Level 2 (peer) reviews are complete. The carbonyl analyst prepares data packages that include carbonyl analysis results. Each data package undergoes Level 1 and Level 2 review before being released to the Level 3 reviewer.

## 5.1 Carbonyl Data Transfer to Validation Spreadsheet

Once a carbonyl data package is complete and gone through the Level 1 and Level 2 data reviews, the Level 3 validator will transfer the approved results from the analysis instrument files and the UAT and PAMS Carbonyl master spreadsheet to the data validation spreadsheet.

The Level 3 reviewer receives communication via email or phone call from the Level 2 reviewer indicating the carbonyl data has been released for final validation.

## 5.1.1 Field-Collected Carbonyl Data Transfer

- Open the current year UAT and PAMS Carbonyl data validation spreadsheet located on the pdrive here: P:\Toxics\Urban Air Toxics\Aldehyde Data\YYYY Aldehyde Data and open the current year UAT and PAMS carbonyl master spreadsheet (DAQ-03-012) also located in the same folder on the p-drive.
- Open the current run folder under review located on the same internal network drive as listed in step #1 and open the sequence file(s), DAQ-03-016 file, and the review checklist file. See Figure 7 below showing all files that should be present in the run folder on the p-drive. If one or more files are missing, contact the Level 1 and Level 2 reviewers to correct the issue. <u>Do not</u> <u>proceed until all files are present.</u>

| ⊢ → ֊ ↑ 📜 « Toxics > Urban Air Toxics > Aldehyde Data > 2021 Aldehyde Data > 2021_UV Data > 080421_Aldehyde Run_UV |                                                                                                    |  |  |  |  |  |  |  |
|----------------------------------------------------------------------------------------------------|----------------------------------------------------------------------------------------------------|--|--|--|--|--|--|--|
| Name                                                                                                    | Date modified                                                                                                    |  |  |  |  |  |  |  |
| 🚖 080321_Extraction Batch                                                                                          | 8/27/2021 8:03 AM                                                                                                    |  |  |  |  |  |  |  |
| 🛃 080421_Aldehyde Run_Dilution Chart                                                                               | 8/27/2021 8:07 AM                                                                                                    |  |  |  |  |  |  |  |
| 🕺 080421_Aldehyde Run_UV_Amount Summary                                                                            | 8/23/2021 2:07 PM                                                                                                    |  |  |  |  |  |  |  |
| 🗐 080421_Aldehyde Run_UV_Calibration                                                                               | 8/16/2021 12:14 PM                                                                                                    |  |  |  |  |  |  |  |
| 😸 080421_Aldehyde Run_UV_Integration                                                                               | 8/16/2021 12:00 PM                                                                                                    |  |  |  |  |  |  |  |
| 🗟 080421_Aldehyde Run_UV_Integration_Raw Data                                                                      | 8/10/2021 11:29 AM                                                                                                    |  |  |  |  |  |  |  |
| 📾 080421_Aldehyde Run_UV_Sequence                                                                                  | 8/16/2021 12:17 PM                                                                                                    |  |  |  |  |  |  |  |
| 🗟 080521_Extraction Batch                                                                                          | 8/27/2021 8:03 AM                                                                                                    |  |  |  |  |  |  |  |
| Corrected SIF for 080321_Extraction Batch                                                                          | 8/27/2021 8:05 AM                                                                                                    |  |  |  |  |  |  |  |
| DAQ-03-016 UAT and PAMS Carbonyl QA Summary_080421 Report                                                          | 9/15/2021 9:11 AM                                                                                                    |  |  |  |  |  |  |  |
| 🚖 Level 1 and Level 2 Carbonyl Data Review Checklist_080421 Aldehyde R                                             | 9/20/2021 9:12 AM                                                                                                    |  |  |  |  |  |  |  |
|                                                                                                    | bxics       > Aldehyde Data       > 2021 Aldehyde Data       > 2021_UV Data       > 080421_Aldehyde         Name       ^ |  |  |  |  |  |  |  |

#### Figure 7: Example of Files Present in Carbonyl Analysis Run Folder

3. Transfer the information (Sample #, Lot ID, Field Site, Sample Date, and Extraction Date) for all field-collected samples and QC cartridge samples analyzed in the current data package under review. Transfer the information from the current year UAT and PAMS carbonyl master spreadsheet "extraction log" workbook tab to the current year UAT and PAMS carbonyl data

validation spreadsheet "YYYY Carbonyls\_ppbv" workbook tab, where YYYY is the current fourdigit year (for example 2022).

- 4. For all field collected samples and QC cartridge samples analyzed in the current sequence, transfer the analysis date and time from the current year UAT and PAMS carbonyl master spreadsheet "carbonyls-UV ug\_mL" workbook tab to the current year data validation spreadsheet "YYYY Carbonyls\_ppbv" workbook tab.
- 5. For all field collected samples and QC samples analyzed in the current sequence, transfer carbonyl concentrations (ppbv) and comments from the current year carbonyl master spreadsheet "carbonyls-UV ppbv" workbook tab to the current year data validation spreadsheet "YYYY Carbonyls\_ppbv" workbook tab. Do not transfer Acetone and Acrolein concentrations.
- 6. Look for QC samples recently transferred to the data validation spreadsheet "YYYY Carbonyls\_ppbv" workbook tab.
- 7. Highlight the rows with sample #'s containing the following text "lot blank, sampler cert, cartridge blank, cartridge spike, cartridge spike duplicate, cartridge mdl spike, IDOC, and PT".
- 8. Remove/delete these samples from the "YYYY Carbonyls\_ppbv" workbook tab in the data validation spreadsheet. Data from these samples will be transferred to other workbook tabs in the data validation spreadsheet, but different units will be required.

## 5.1.2 DNPH Cartridge Lot Blank Data Transfer

- 1. Look for QC samples in the current sequence with the words "LOT BLANK" in the injection name. If these QC samples do not exist, continue to 5.1.3.
- If present, transfer the Sample #, Lot ID, Field Site, Sample Date, and Extraction Date from the current year UAT and PAMS carbonyl master spreadsheet "extraction log" workbook tab to the current year UAT and PAMS carbonyl data validation spreadsheet "LOT BLANK\_ug\_mL" workbook tab.
- Transfer the carbonyl concentrations (μg/mL) from the current year UAT and PAMS carbonyl master spreadsheet "carbonyls-UV ug\_mL" workbook tab to the current year data validation spreadsheet "LOT BLANK\_ug\_mL" workbook tab.
- Check the conditional formatting formulas for all carbonyl parameters in the "LOT BLANK\_ug\_mL" workbook tab. Parameters with red filled cells indicate a failure of the lot blank acceptance criteria.
- 5. Close the UAT and PAMS Carbonyl Master Spreadsheet and do not save the changes if prompted to.
- 6. Click the save icon on the current year UAT and PAMS carbonyl data validation spreadsheet after transferring data from the master spreadsheet to the data validation spreadsheet

## 5.1.3 MDL<sub>spk</sub> and MDL<sub>blk</sub> Cartridge Data Transfer

- 1. Look for QC samples in the current sequence with the words "MDL SPIKE" and "MDL BLANK" in the injection name. If these samples do not exist, continue to 5.1.4.
- 2. If present, open the file with "amount summary" in file name (as shown in Figure 7).
- Transfer the MDL SPIKE injection name, injection Date/Time, DNPH (area counts), and carbonyl concentrations (μg/mL) from the "amount summary" file for all MDL spike samples analyzed in the current sequence to the current year UAT and PAMS carbonyl data validation spreadsheet

DAQ-03-004.5 Revision 0 02/18/2022 Page 22 of 57

"MDL SPIKE" workbook tab. Include results for **Acetone** and **Acrolein** because these compounds are present in the derivatized standards used to make the MDL spike samples.

- 4. Transfer the MDL BLANK injection name, injection Date/Time, DNPH (area counts), and carbonyl concentrations (µg/mL) from the "amount summary" file for all MDL blank samples analyzed in the current sequence to the current year UAT and PAMS carbonyl data validation spreadsheet "MDL BLANK" workbook tab. Include results for Acetone and Acrolein because these compounds may be present in detectable amounts on un-sampled DNPH cartridges.
- 5. When a minimum of seven MDL spike and MDL blank samples have been added to the data validation spreadsheet, the Level 3 reviewer will calculate the MDL according to Section 4.1 of the NATTS TAD Revision 3. The MDL is calculated using the method update rule.
- 6. Immediately after calculating an updated MDL, the Level 3 reviewer must also update the MDL and MDL spike values used in the QA Summary Report, document # (**DAQ-03-016**).

## 5.1.4 Cartridge Spike and Cartridge Spike Duplicate Data Transfer

Cartridge spike and cartridge spike duplicate pairs are used to monitor laboratory extraction and analysis precision. The data validation spreadsheet contains calculations and conditional formats embedded within the spreadsheet that will highlight when the coefficient of variation exceeds the limit of  $\pm$  15%. When the extraction and analysis coefficient of variation (CV) exceeds the limit, a corrective action report (CAR) must be initiated by the Level 3 validator to uncover the root cause for the out-of-control status.

- 1. Open the QA Summary Report (**DAQ-03-016**) for the current run being reviewed.
- 2. Look for the cartridge spike/cartridge spike duplicate data on the "General QA" workbook tab, as shown in **Figure 8** below.

| CARTRIDGE SPIKE ACCURACY AND PRECISION |                 |             |                  |                |             |                      |             |   |
|----------------------------------------|-----------------|-------------|------------------|----------------|-------------|----------------------|-------------|---|
| CART                                   | RIDGE SPIKE (QX | )           | CARTRID          | GE SPIKE-DUP ( | QX)         | Precision Check (QX) |             |   |
| Spiking Level->                        | 0.15            | ug/mL       | Spiking Level -> | 0.15           | ug/mL       |                      |             |   |
|                                        |                 | pass <= 20% |                  |                | pass <= 20% |                      |             |   |
| 24 CART SPK                            |                 | (Form);     |                  |                | (Form);     |                      |             | I |
| 24 CART SPR                            |                 | pass<=30%   | 25 CART SPR      |                | pass<=30%   |                      | Data 4 2004 | ı |
| 081721                                 | RPD             | (otners)    | DUP 081721       | RPD            | (otners)    | RPD                  | Pass <=20%  |   |
| 08.20.21 17:30                         |                 |             | 08.20.21 18:20   |                |             |                      |             |   |
| 25.1468                                |                 |             | 25.2635          |                |             |                      |             |   |
| 0.1563                                 | 4.19%           |             | 0.1550           | 3.36%          |             | 0.80                 |             | 1 |
| 0.1607                                 | 7.16%           |             | 0.1592           | 6.14%          |             | 0.96                 |             |   |
| 0.1760                                 | 17.37%          |             | 0.1790           | 19.31%         |             | 1.64                 |             |   |
| 0.1473                                 | 1.80%           |             | 0.1495           | 0.32%          |             | 1.49                 |             |   |
| 0.1368                                 | 8.79%           |             | 0.1350           | 10.03%         |             | 1.36                 |             |   |
| 0.1537                                 | 2.47%           |             | 0.1572           | 4.79%          |             | 2.24                 |             |   |
| 0.1504                                 | 0.24%           |             | 0.1533           | 2.18%          |             | 1.92                 |             |   |
| 0.1650                                 | 9.97%           |             | 0.1623           | 8.17%          |             | 1.65                 |             |   |
| 0.1376                                 | 8.24%           |             | 0.1363           | 9.16%          |             | 1.01                 |             |   |
| 0.1477                                 | 1.52%           |             | 0.1442           | 3.84%          |             | 2.39                 |             |   |
| 0.1446                                 | 3.57%           |             | 0.1419           | 5.41%          |             | 1.93                 |             |   |
| 0.1411                                 | 5.92%           |             | 0.1433           | 4.49%          |             | 1.50                 |             |   |
| 0.1395                                 | 6.99%           |             | 0.1378           | 8.14%          |             | 1.25                 |             |   |
|                                        |                 |             |                  |                |             |                      |             |   |
|                                        |                 |             |                  |                |             |                      |             |   |

#### Figure 8: Cartridge Spike/Cartridge Spike Duplicate Data

- 3. Transfer the cartridge spike and cartridge spike duplicate results to the "LAB Ext.\_ug\_mL (CV)" workbook tab in the UAT and PAMS data validation spreadsheet. Remember to paste special, transpose these values into the data validation spreadsheet.
- 4. Add the name of the aldehyde run folder to column Q in the "LAB Ext.\_ug\_mL (CV)" workbook tab in the UAT and PAMS data validation spreadsheet.
- 5. Update the CV calculations on the "LAB Ext.\_ug\_mL (CV)" workbook tab. The CV cannot be calculated until at least two pairs of cartridge spike and cartridge spike duplicate sample results are available.
- Update the CV calculations by inserting the RPDs of the recently added cartridge spike/spike duplicate samples. If two pairs are added, insert two lines for the new RPD values. See Figure 9 below for an example of where to insert the recently added RPD values (insert on row #68).

| 1  | Sample Name            | Injection Date/Time | DNPH (area counts) | Formaldehyde (µg/mL) | Acetaldehyde (µg/mL) | Acetone (µg/mL) |
|----|------------------------|---------------------|--------------------|----------------------|----------------------|-----------------|
| 41 | 24 CART SPK 081721     | 08.20.21 17:30      | 25.1468            | 0.1563               | 0.1607               | 0.1760          |
| 42 | 25 CART SPK DUP 081721 | 08.20.21 18:20      | 25.2635            | 0.1550               | 0.1592               | 0.1790          |
| 43 | Difference/Average     |                     |                    | 0.00797059           | 0.00959322           | -0.01638323     |
| 44 |                        |                     |                    |                      |                      |                 |
| 45 |                        |                     |                    |                      |                      |                 |
| 46 | Difference/Average     |                     |                    | #DIV/0!              | #DIV/0!              | #DIV/0!         |
| 47 |                        |                     |                    |                      |                      |                 |
| 48 |                        |                     |                    |                      |                      |                 |
| 49 | Difference/Average     |                     |                    | #DIV/0!              | #DIV/0!              | #DIV/0!         |
| 50 |                        |                     |                    |                      |                      |                 |
| 51 |                        |                     |                    |                      |                      |                 |
| 52 | Difference/Average     |                     |                    | #DIV/0!              | #DIV/0!              | #DIV/0!         |
| 53 | CV Calculations        |                     |                    |                      |                      |                 |
| 54 |                        |                     |                    |                      |                      |                 |
| 55 | Difference/Average     |                     |                    | -0.03282544          | -0.00698580          | 0.30435281      |
| 56 | Difference/Average     |                     |                    | -0.03229932          | -0.01444453          | -0.04182780     |
| 57 | Difference/Average     |                     |                    | -0.00070806          | 0.00107821           | -0.02582379     |
| 58 | Difference/Average     |                     |                    | 0.01271692           | -0.01227242          | -0.00260923     |
| 59 | Difference/Average     |                     |                    | -0.00776063          | 0.00116346           | 0.05893494      |
| 60 | Difference/Average     |                     |                    | 0.02155034           | 0.00819350           | 0.18275102      |
| 61 | Difference/Average     |                     |                    | 0.01377833           | -0.01093039          | -0.07489631     |
| 62 | Difference/Average     |                     |                    | -0.01606605          | -0.00997108          | -0.03555467     |
| 64 | Difference/Average     |                     |                    | 0.00277830           | 0.01242294           | 0.00321162      |
| 64 | Difference/Average     |                     |                    | 0.01355/63           | 0.01830524           | -0.01546831     |
| 00 | Difference/Average     |                     |                    | -0.0008/263          | 0.01645229           | -0.00396048     |
| 67 |                        |                     |                    | 0.01849823           | -0.025831/6          | -0.03120009     |
| 62 | Difference/Average     |                     |                    | -0.00592961          | -0.01118962          | -0.05/23059     |
| 00 | Dimerence/Average      |                     |                    | 0.00797059           | 0.00959322           | -0.01038323     |
| 69 |                        |                     |                    |                      |                      |                 |

#### Figure 9: Updating the CV Calculations for Extraction and Analysis Precision Part 1

 Continue to work down the workbook tab and insert a line as shown in row #86 as shown in Figure 10 below. Update the calculations in row#86 to be sure they're referencing the correct RPD. In this example, Cell D86 should be referencing D68.

| Figure 10: Updating the | V Calculations for E | Extraction and Analysi | s Precision Part 2 |
|-------------------------|----------------------|------------------------|--------------------|
|-------------------------|----------------------|------------------------|--------------------|

| 1  | Sa mple Name       | Injection Date/Time | DNPH (area counts) | Formaldehyde (µg/mL) | Acetaldehyde (µg/mL) | Acetone (µg/mL) |
|----|--------------------|---------------------|--------------------|----------------------|----------------------|-----------------|
| 65 | Difference/Average |                     |                    | -0.00087263          | 0.01645229           | -0.00396048     |
| 66 | Difference/Average |                     |                    | -0.01849823          | -0.02583176          | -0.03120009     |
| 67 | Difference/Average |                     |                    | -0.00592961          | -0.01118962          | -0.05723059     |
| 68 | Difference/Average |                     |                    | 0.00797059           | 0.00959322           | -0.01638323     |
| 69 |                    |                     |                    |                      |                      |                 |
| 70 |                    |                     | Number             | 14                   | 14                   | 14              |
| /1 |                    |                     | 2n =               | 28                   | 28                   | 28              |
| 12 |                    |                     |                    |                      |                      |                 |
| 13 | Difference/Average |                     |                    | 0.00107751           | 0.00004880           | 0.09263063      |
| 14 | Difference/Average |                     |                    | 0.00104325           | 0.00020864           | 0.00174956      |
| 75 | Difference/Average |                     |                    | 0.00000050           | 0.00000116           | 0.00066687      |
| 76 | Difference/Average |                     |                    | 0.00016172           | 0.00015061           | 0.00000681      |
| 11 | Difference/Average |                     |                    | 0.00006023           | 0.00000135           | 0.00347333      |
| 78 | Difference/Average |                     |                    | 0.00046442           | 0.00006713           | 0.03339793      |
| 79 | Difference/Average |                     |                    | 0.00018984           | 0.00011947           | 0.00560946      |
| 80 | Difference/Average |                     |                    | 0.00025812           | 0.00009942           | 0.00126413      |
| 81 | Difference/Average |                     |                    | 0.00000772           | 0.00015433           | 0.00001031      |
| 82 | Difference/Average |                     |                    | 0.00018381           | 0.00033508           | 0.00023927      |
| 83 | Difference/Average |                     |                    | 0.00000076           | 0.00027068           | 0.00001569      |
| 84 | Difference/Average |                     |                    | 0.00034218           | 0.00066728           | 0.00097345      |
| 85 | Difference/Average |                     |                    | 0.00003516           | 0.00012521           | 0.00327534      |
| 86 | Difference/Average |                     |                    | 0.00006353           | 0.00009203           | 0.00026841      |
| 87 |                    |                     |                    |                      |                      |                 |
| 88 |                    |                     | Sum                | 0.00388875           | 0.00234121           | 0.14358119      |
| 89 |                    |                     | Sum/2n             | 0.00013888           | 0.00008361           | 0.00512790      |
| 90 |                    |                     | сv                 | 1.18%                | 0.91%                | 7.16%           |
| 91 |                    |                     |                    |                      |                      |                 |

- 8. Additionally, update the formulas in cells D70 (Number of pairs), D71 (2n), D88 (Sum), and D89 (Sum/2n).
- 9. The CV automatically updates and represents the ongoing extraction and analysis precision for all previous RPDs determined added to rows #55 to #68.
- 10. This CV calculation is used to monitor ongoing precision for PAMS carbonyl results. UAT precision is calculated in the same manner but uses primary and collocated UAT sample collection results for the CV calculations.

## 5.1.5 Separate the UAT and PAMS Carbonyl Data

1. The UAT and PAMS Carbonyl data recently transferred to the "YYYY Carbonyls\_ppbv" workbook tab must be separated into their respective workbook tabs: "YYYY UAT carbonyls\_ppbv+L3 flag" and "YYYY PAM carbonyls\_ppbv+L3 flags"

DAQ-03-004.5 Revision 0 02/18/2022 Page 25 of 57

- 2. UAT and PAMS data are reported in units of ppbv so there are two sets of calibration limits and two sets of MDL limits to apply to the measured carbonyl concentration data (due to the different sample volumes).
- 3. Using the filtering function on the "YYYY Carbonyls\_ppbv" workbook tab will allow the user to only look for recently added PAMS or UAT carbonyl samples.
- 4. Filter by analysis date/time to show only recently added samples
- 5. Then filter by field site, only selecting "Millbrook" "Candor" and "Millbrook D" to display only the UAT carbonyl results.
- 6. Count the number of rows and remember this number.
- 7. On the "YYYY UAT carbonyls\_ppbv+L3 flag" workbook tab, go to the last entry and insert the same number of rows counted in step #6. The last entry should be pushed to bottom of list.
- 8. Copy the last entry and paste it so that it's moved to the top of the blank rows recently inserted.
- 9. Transfer all UAT carbonyl rows from the "YYYY Carbonyls\_ppbv" workbook tab to the blank rows on the "YYYY UAT carbonyls\_ppbv+L3 flag" workbook tab.
- Repeat Steps #4-9 but this time filter the field sites to only show recently added samples for "Millbrook CH1 P-1" "Millbrook CH1 P-2" and "Millbrook CH1 P-3" and transfer this data to the "YYYY PAM carbonyls\_ppbv+L3 flags" workbook tab.
- 11. Update the Time in the sample date (column D). The default is 0:00 and this value must be updated to reflect the time the sample started collecting.
- 12. For example, P-1 samples start collecting at the 04:00 hour. P-2 samples start collecting at the 12:00 hour, and the P-3 samples start collecting at the 20:00 hour. Deviations to the P-1 = 04:00; P-2 = 12:00; and P-3 = 20:00 are possible and will be documented in the Level 1 and Level 2 data review checklist.
- 13. Review the data review checklist for comments that indicate the port number or start time deviates from those listed in step #12 above.
- 14. Save the data validation spreadsheet.

## 5.1.6 Transfer of Duplicate Injection Data

Duplicate injections are performed with each carbonyl analysis run. The duplicate injection assesses precision of the analytical instrument. The Level 3 reviewer monitors ongoing analysis instrument precision by calculating a CV. The Level 3 reviewer transfers the duplicate injection results from the QA Summary report, "General QA" workbook tab generated for the current run under review to the data validation spreadsheet's "LAB Dup. Inj.\_ug\_mL (CV)" workbook tab.

- 1. Open the QA Summary report and the "General QA" workbook tab for the current run under review.
- 2. Look for the "Flag Code 5" and "Replicate Analysis" fields as shown in Figure 11 below.

DAQ-03-004.5 Revision 0 02/18/2022 Page 26 of 57

| 40 |                         |                | Flag Code 5        |  |  |       |            |  |  |  |
|----|-------------------------|----------------|--------------------|--|--|-------|------------|--|--|--|
| 41 |                         |                | Replicate Analysis |  |  |       |            |  |  |  |
| 42 | Sample name>            | 22 PC080521M1  | 23 PC080521M1S     |  |  | RPD   | pass ≤ 10% |  |  |  |
| 43 | Injection Date Time>    | 08.18.21 18:30 | 08.18.21 19:21     |  |  |       |            |  |  |  |
| 44 | DNPH (area counts)      | 19.8253        | 19.6375            |  |  |       |            |  |  |  |
| 45 | Formaldehyde (µg/mL)    | 0.293          | 0.291              |  |  | 0.68% |            |  |  |  |
| 46 | Acetaldehyde (μg/mL)    | 0.096          | 0.096              |  |  |       |            |  |  |  |
| 47 | Acetone (µg/mL)         | 0.386          | 0.381              |  |  | 1.29% |            |  |  |  |
| 48 | Acrolein (μg/mL)        | 0.000          | 0.000              |  |  |       |            |  |  |  |
| 49 | Propionaldehyde (µg/mL) | 0.016          | 0.017              |  |  |       |            |  |  |  |
| 50 | Crotonaldehyde (µg/mL)  | 0.000          | 0.000              |  |  |       |            |  |  |  |
| 51 | 2-Butanone (ug/mL)      | 0.029          | 0.027              |  |  |       |            |  |  |  |
| 52 | Methacrolein (ug/mL)    | 0.021          | 0.021              |  |  |       |            |  |  |  |
| 53 | Butyraldehyde (µg/mL)   | 0.008          | 0.008              |  |  |       |            |  |  |  |
| 54 | Benzaldehyde (µg/mL)    | 0.007          | 0.006              |  |  |       |            |  |  |  |
| 55 | Valeraldehyde (µg/mL)   | 0.000          | 0.000              |  |  |       |            |  |  |  |
| 56 | m-Tolualdehyde (μg/mL)  | 0.000          | 0.000              |  |  |       |            |  |  |  |
| 57 | Hexaldehyde (µg/mL)     | 0.010          | 0.012              |  |  |       |            |  |  |  |

#### Figure 11: Duplicate Injection Data

- Transfer the Duplicate injection results (highlighted in Figure 11) to the "LAB Dup. Inj.\_ug\_mL (CV)" workbook tab in the carbonyl data validation spreadsheet.
- 4. Add the file name of the aldehyde run folder where the duplicate injection data came from to column Q of the "LAB Dup. Inj.\_ug\_mL (CV)" workbook tab.
- The "LAB Dup. Inj.\_ug\_mL (CV)" workbook tab is designed just like the LAB Ext.\_ug\_mL (CV)" workbook tab.
- 6. The Level 3 reviewer must update the CV calculations. Follow steps 5-10 in section 5.1.4 to update the CV calculations monitoring analysis instrument precision.

## 5.2 Application of Null Codes and Qualifier Flags Due to Sampling and Analysis Issues

Once all carbonyl data has been split up into its respective collection method (UAT or PAMS) workbook tab the application of the null codes and qualifier flags can begin. Null codes and qualifier flags are applied to the "YYYY UAT carbonyls\_ppbv+L3 flag" workbook tab and the "YYYY PAM carbonyls\_ppbv+L3 flags" workbook tab. Null codes and qualifier flags <u>should not</u> be applied to the "YYYY Carbonyls\_ppbv" workbook tab. See Table D2-1 in the UAT Network QAPP (DAQ-01-008) for a Table of null codes and qualifier codes that can be applied to the UAT and PAMS carbonyl concentration value.

#### 5.2.1 Application of Qualifier Flags to Carbonyl Concentrations Near the MDL

- Apply the "ND, MD, SQ and EH" qualifier flags based on the conditional format color of the carbonyl concentration. Yellow concentrations that are also 0.000 receive an "ND" qualifier flag. Yellow colored concentrations > 0.000 receive an "MD" qualifier flag. Orange colored concentrations receive an "SQ" flag. Bold font and red carbonyl concentrations receive "EH" flag. Apply the ND, MD, SQ, and EH flags to the flag column next to the concentration displaying the out-of-control status.
- 2. Do not apply an "ND, MD, SQ, or EH" flag if the cell value is > 0.000 and contains no color.

DAQ-03-004.5 Revision 0 02/18/2022 Page 27 of 57

#### 5.2.2 Application of Qualifier Flags for Lot Blank Results

- 1. Look over the "lot blank analysis" workbook tab in the carbonyl data validation spreadsheet for carbonyls concentrations with red filled cells. Red filled cells indicate a failure of lot blank acceptance criteria.
- 2. Apply the LB flag in the flag column of the failing carbonyls in both workbook tabs titled "YYYY UAT carbonyls\_ppbv+L3 flag" and "YYYY PAM carbonyls\_ppbv+L3 flags" and continue to apply the same flag to failing parameters of all field-collected samples collected using the contaminated lot.
- 3. If an "ND" flag is already present, do not apply the LB flag, keep the ND flag in place.
- 4. If a qualifier flag is already present in the flag column, apply the LB flag in the same cell with the previous flag, separated by a comma. For example. If MD is present in the flag column, apply the LB flag as shown: "MD,LB"
- 5. Multiple qualifier flags can be applied to the same carbonyl concentration.

#### 5.2.3 Application of Null Codes for Calibration Results

- 1. Open the QA summary report to review the within-run QC checks and associated LAB flags.
- 2. Click the "general QA" workbook tab.
- 3. Look for calibration curve QC failures first. (LAB flags: 3a and 3c). Failures are formatted to display "FAIL" and color the cell. See **Figure 12** below showing no QC failures for 3a or 3c.

| 20 |                         | Flag code 3a       |               | Flag code 3c         |        |              |        |  |
|----|-------------------------|--------------------|---------------|----------------------|--------|--------------|--------|--|
| 21 |                         | Calibratio         | n Curve QA    | Calibration Curve QA |        |              |        |  |
| 22 | Samile name             | (P <sup>2</sup> %) | nace > 00 0%  | Offset<br>(mAll*min) | Slope  | Offset/Slope | pass ≦ |  |
| 23 | Injection Date Time>    | (11 )0/            | pass = 55.570 |                      | Siope  | onsequipe    | Spk    |  |
| 24 | DNPH (area counts)      | n.a.               |               | n.a.                 | n.a.   |              |        |  |
| 25 | Formaldehyde (µg/mL)    | 100.000            |               | 0.0016               | 2.2079 | 0.0007       |        |  |
| 26 | Acetaldehyde (µg/mL)    | 99.999             |               | -0.0002              | 1.6614 | 0.0001       |        |  |
| 27 | Acetone (µg/mL)         | 100.000            |               | 0.0030               | 1.1984 | 0.0025       |        |  |
| 28 | Acrolein (μg/mL)        | 99.999             |               | -0.0016              | 1.3734 | 0.0012       |        |  |
| 29 | Propionaldehyde (μg/mL) | 100.000            |               | -0.0001              | 1.2377 | 0.0001       |        |  |
| 30 | Crotonaldehyde (μg/mL)  | 99.999             |               | -0.0027              | 1.0765 | 0.0025       |        |  |
| 31 | 2-Butanone (ug/mL)      | 99.999             |               | 0.0010               | 0.9549 | 0.0011       |        |  |
| 32 | Methacrolein (ug/mL)    | 100.000            |               | -0.0019              | 1.1419 | 0.0017       |        |  |
| 33 | Butyraldehyde (µg/mL)   | 99.999             |               | 0.0014               | 1.0258 | 0.0013       |        |  |
| 34 | Benzaldehyde (µg/mL)    | 99.999             |               | -0.0007              | 0.7192 | 0.0010       |        |  |
| 35 | Valeraldehyde (µg/mL)   | 99.999             |               | -0.0009              | 0.8533 | 0.0011       |        |  |
| 36 | m-Tolualdehyde (µg/mL)  | 99.996             |               | -0.0017              | 0.6088 | 0.0027       |        |  |
| 37 | Hexaldehyde (µg/mL)     | 99.998             |               | 0.0004               | 0.7441 | 0.0005       |        |  |

#### Figure 12: Example of QA Summary Report Calibration Curve Flags (No Failures)

4. If a failing condition exists, as shown in **Figure 13** below, the Level 3 reviewer will apply null code "AT" to the flag column of the failing carbonyl compound in the validation spreadsheet workbooks "YYYY UAT carbonyls\_ppbv+L3 flags" and "YYYY PAM carbonyls\_ppbv+L3 flags" and continue applying the same AT flag for all samples analyzed in the sequence.

DAQ-03-004.5 Revision 0 02/18/2022 Page 28 of 57

| 20 |                         | Flag code 3a               |                                 | Flag code 3c |        |              |                    |  |
|----|-------------------------|----------------------------|---------------------------------|--------------|--------|--------------|--------------------|--|
| 21 |                         | Calibratio                 | n Curve QA Calibration Curve QA |              |        |              |                    |  |
| 22 |                         | ( <b>5</b> <sup>2</sup> %) |                                 | Offset       | _      | 011 - 1/01   | pass ≤             |  |
| 22 | Sample name>            | (R %)                      | pass < 99.9%                    | (mau min)    | Siope  | Offset/Slope | MDL <sub>spk</sub> |  |
| 24 | DNPH (area counts)      | n.a.                       |                                 | n.a.         | n.a.   |              |                    |  |
| 25 | Formaldehyde (µg/mL)    | 100.000                    |                                 | -0.0007      | 2.1813 | 0.0003       |                    |  |
| 26 | Acetaldehyde (µg/mL)    | 99.999                     |                                 | -0.0052      | 1.6398 | 0.0031       |                    |  |
| 27 | Acetone (µg/mL)         | 99.999                     |                                 | -0.0069      | 1.1789 | 0.0059       |                    |  |
| 28 | Acrolein (µg/mL)        | 99.998                     |                                 | -0.0119      | 1.3438 | 0.0088       | FAIL               |  |
| 29 | Propionaldehyde (µg/mL) | 99.999                     |                                 | -0.0010      | 1.2242 | 0.0008       |                    |  |
| 30 | Crotonaldehyde (µg/mL)  | 99.959                     |                                 | -0.0259      | 0.9474 | 0.0273       | FAIL               |  |
| 31 | 2-Butanone (ug/mL)      | 100.000                    |                                 | -0.0015      | 0.9437 | 0.0016       |                    |  |
| 32 | Methacrolein (ug/mL)    | 99.999                     |                                 | -0.0082      | 1.1177 | 0.0073       | FAIL               |  |
| 33 | Butyraldehyde (μg/mL)   | 99.997                     |                                 | -0.0007      | 1.0107 | 0.0007       |                    |  |
| 34 | Benzaldehyde (µg/mL)    | 100.000                    |                                 | -0.0021      | 0.7030 | 0.0030       |                    |  |
| 35 | Valeraldehyde (µg/mL)   | 99.999                     |                                 | -0.0022      | 0.8428 | 0.0027       |                    |  |
| 36 | m-Tolualdehyde (µg/mL)  | 99.988                     |                                 | -0.0086      | 0.5886 | 0.0147       | FAIL               |  |
| 37 | Hexaldehyde (µg/mL)     | 99.998                     |                                 | 0.0004       | 0.7378 | 0.0006       |                    |  |

#### Figure 13: Example of QA Summary Report Calibration Curve Flags (With Failures)

- 5. Apply flag **AT** to carbonyls failing LAB flags 3a and 3c. See **Figure 14** below showing where to apply the "AT" flag. Acrolein is not shown because it is not reported to AQS.
- 6. If a qualifier flag(s) has already been applied, overwrite the qualifier flag with the "AT" null code. Null codes supersede qualifier flags.

|     | Sample #  | Lot ID     | Field Site  | Sample Date  | Extraction<br>Date | CAR<br>T<br>Hold<br>Time<br>(Extr<br>actio<br>n -<br>Sam<br>ple<br>Date<br>s) | Car<br>trid<br>ge<br>Hol<br>Tim<br>e<br>Fla<br>g<br>6a | EXT<br>R.<br>Hol<br>Tim<br>e<br>(An<br>alys<br>is -<br>Extr<br>acti<br>on<br>Dat | ExtractHoldTimeFlags | Analysis<br>Date<br>and<br>Time | Crotonaldehyde | flag | Methacrolein | flag | m-tolualdehyde | Flag |
|-----|-----------|------------|-------------|--------------|--------------------|-------------------------------------------------------------------------------|--------------------------------------------------------|----------------------------------------------------------------------------------|----------------------|---------------------------------|----------------|------|--------------|------|----------------|------|
| 1   | •         | •          | *           | -            | -                  | -                                                                             | -                                                      | e -                                                                              | -                    | *                               | Ψ.             | *    | *            | -    | Ψ.             | -    |
| 93  | C061521M  | 008631019A | Millbrook   | 6/15/21 0:00 | 6/28/2021          | 13                                                                            |                                                        | 2                                                                                |                      | 6/30/21                         | 0.000          | AT   | 0.287        | AT   | 0.000          | AT   |
| 94  | C061521MD | 008631019A | Millbrook D | 6/15/21 0:00 | 6/28/2021          | 13                                                                            |                                                        | 2                                                                                |                      | 6/30/21                         | 0.000          | AT   | 0.303        | AT   | 0.000          | AT   |
| 95  | C061521C  | 008631019A | Candor      | 6/15/21 0:00 | 6/28/2021          | 13                                                                            |                                                        | 2                                                                                |                      | 6/30/21                         | 0.000          | AT   | 0.203        | AT   | 0.000          | AT   |
| 96  | C062121M  | 008631019A | Millbrook   | 6/21/21 0:00 | 6/28/2021          | 7                                                                             |                                                        | 3                                                                                |                      | 6/30/21                         | 0.000          | AT   | 0.383        | AT   | 0.000          | AT   |
| 97  | C062121MD | 008631019A | Millbrook D | 6/21/21 0:00 | 6/28/2021          | 7                                                                             |                                                        | 3                                                                                |                      | 6/30/21                         | 0.000          | AT   | 0.463        | AT   | 0.000          | AT   |
| 98  | C062121C  | 008631019A | Candor      | 6/21/21 0:00 | 6/28/2021          | 7                                                                             |                                                        | 3                                                                                |                      | 6/30/21                         | 0.000          | AT   | 0.273        | AT   | 0.000          | AT   |
| 99  | C062721M  | 008631019A | Millbrook   | 6/27/21 0:00 | 6/30/2021          | 3                                                                             |                                                        | 1                                                                                |                      | 7/1/21                          | 0.000          | AT   | 0.183        | AT   | 0.000          | AT   |
| 100 | C062721MD | 008631019A | Millbrook D | 6/27/21 0:00 | 6/30/2021          | 3                                                                             |                                                        | 1                                                                                |                      | 7/1/21                          | 0.000          | AT   | 0.186        | AT   | 0.000          | AT   |
| 101 | C062721C  | 008631019A | Candor      | 6/27/21 0:00 | 6/30/2021          | 3                                                                             |                                                        | 1                                                                                |                      | 7/1/21                          | 0.000          | AT   | 0.113        | AT   | 0.000          | AT   |

#### Figure 14: Example of Adding Flags to Data Validation Spreadsheet

- 7. Click the "Flag3b CAL Curve Relative Error" workbook tab in the QA Summary report for the current sequence under review.
- 8. Look for failing compounds as shown in **Figure 15** below. Failures will be highlighted "pink" and a "3b" flag will also be displayed.

DAQ-03-004.5 Revision 0 02/18/2022 Page 29 of 57

|                         |         |       |          |       |      |      |         |         | Assigned | l Flag 3b |         |         |
|-------------------------|---------|-------|----------|-------|------|------|---------|---------|----------|-----------|---------|---------|
|                         |         |       | Relative | Error |      |      | Level-1 | Level-2 | Level-3  | Level-4   | Level-5 | Level-6 |
| Formaldehyde (µg/mL)    | 1.9%    | 0.6%  | 2.5%     | 0.4%  | 0.5% | 0.0% | OK      | OK      | OK       | OK        | OK      | OK      |
| Acetaldehyde (µg/mL)    | 1.7%    | 3.4%  | 0.4%     | 0.8%  | 0.6% | 0.1% | OK      | OK      | OK       | OK        | OK      | OK      |
| Acetone (µg/mL)         | 4.8%    | 3.8%  | 1.4%     | 0.4%  | 0.5% | 0.0% | OK      | OK      | OK       | OK        | OK      | OK      |
| Acrolein (μg/mL)        | 6.4%    | 7.7%  | 1.1%     | 0.5%  | 0.8% | 0.1% | OK      | OK      | OK       | OK        | OK      | OK      |
| Propionaldehyde (µg/mL) | 8.4%    | 2.5%  | 2.8%     | 0.4%  | 0.0% | 0.0% | OK      | OK      | OK       | OK        | OK      | OK      |
| Crotonaldehyde (μg/mL)  | 7.7%    | 3.2%  | 4.8%     | 0.8%  | 0.8% | 0.1% | OK      | OK      | OK       | OK        | OK      | OK      |
| 2-Butanone (ug/mL)      | 8.9%    | 2.5%  | 4.0%     | 0.3%  | 0.4% | 0.0% | OK      | OK      | OK       | OK        | OK      | OK      |
| Methacrolein (ug/mL)    | 8.3%    | 2.1%  | 0.1%     | 0.3%  | 0.4% | 0.0% | OK      | OK      | OK       | OK        | OK      | OK      |
| Butyraldehyde (μg/mL)   | 30.0%   | 3.2%  | 3.1%     | 1.1%  | 0.6% | 0.1% | 3b      | OK      | OK       | OK        | OK      | OK      |
| Benzaldehyde (µg/mL)    | #VALUE! | 7.8%  | 0.0%     | 1.6%  | 0.3% | 0.0% | #VALUE! | OK      | OK       | OK        | OK      | OK      |
| /aleraldehyde (µg/mL)   | #VALUE! | 6.2%  | 0.4%     | 0.5%  | 0.5% | 0.1% | #VALUE! | OK      | OK       | OK        | OK      | OK      |
| n-Tolualdehyde          | #VALUE! | 11.0% | 3.0%     | 1.2%  | 1.4% | 0.1% | #VALUE! | OK      | OK       | OK        | OK      | OK      |
| Hexaldehyde (μg/mL)     | #VALUE! | 8.4%  | 0.3%     | 1.6%  | 1.0% | 0.1% | #VALUE! | OK      | OK       | OK        | OK      | OK      |

#### Figure 15: QA Summary Report Calibration Curve Accuracy Flag

- 9. Apply "AT" flag to the flag column of the failing carbonyl compound in the validation spreadsheet workbooks "YYYY UAT carbonyls\_ppbv+L3 flags" and "YYYY PAM carbonyls\_ppbv+L3 flags" and continue applying the same AT flag for all samples analyzed in the current sequence under review.
- 10. If a null code is already applied, do not overwrite. The original null code takes precedent over a second null code should that condition exist.
- 11. If a qualifier flag(s) has already been applied, overwrite the qualifier flag with the null code. Null codes supersede qualifier flags.

#### 5.2.4 Application of Null Codes for Calibration Check Standard Results

- 1. On the QA Summary report, general QA workbook tab, look for "Flag Code 4" and "Daily Calibration Check" fields.
- 2. Failing conditions will be highlighted with green filled cells with "fail" written in bold, red font. Please see **Figure 16** below.

|                |        |        |                |         |        |                |       | Flag Code   | 4              |       |            |
|----------------|--------|--------|----------------|---------|--------|----------------|-------|-------------|----------------|-------|------------|
|                |        |        |                |         |        |                | Daily | Calibration | n Check        |       |            |
|                |        |        |                |         |        |                |       |             |                |       |            |
|                |        |        |                |         |        |                |       |             |                |       |            |
|                |        |        |                |         |        |                |       |             |                |       |            |
|                |        |        |                |         |        |                |       |             |                |       |            |
| 18 HL QA       |        |        | 32 HL QA       |         |        | 46 HL QA       |       |             | 18 HL QA       |       |            |
| (0.90ug/mL)    |        | pass ≤ | (0.90ug/mL) R  |         | pass ≤ | (0.90ug/mL) R  |       | pass ≤      | (0.90ug/mL) R  |       |            |
| Restek         | RPD    | 15%    | estek          | RPD     | 15%    | estek          | RPD   | 15%         | estek          | RPD   | pass ≤ 15% |
| 09 19 21 15:00 |        |        | 09 10 21 02:54 |         |        | 09 10 21 14:20 |       |             | 09 20 21 12:29 |       |            |
| 0.0000         |        |        | 0.0000         |         |        | 0.0000         |       |             | 0.0000         |       |            |
| 0.0000         | 2.109/ |        | 0.0000         | 22.220/ | EAU    | 0.0000         | 2.20% |             | 0.0000         | 4 30% |            |
| 0.9190         | 2.18%  |        | 0.0000         | 33.3370 | FAIL   | 0.9198         | 2.20% |             | 0.9124         | 1.38% |            |
| 0.8992         | 0.09%  |        | 0.8960         | 0.45%   |        | 0.9009         | 0.10% |             | 0.9066         | 0.74% |            |
| 0.9082         | 0.91%  |        | 0.8999         | 0.01%   |        | 0.9150         | 1.66% |             | 0.9013         | 0.15% |            |
| 0.9074         | 0.82%  |        | 0.8993         | 0.08%   |        | 0.9121         | 1.34% |             | 0.9003         | 0.03% |            |
| 0.9147         | 1.63%  |        | 0.9005         | 0.05%   |        | 0.9182         | 2.02% |             | 0.9100         | 1.11% |            |
| 0.9069         | 0.77%  |        | 0.9007         | 0.08%   |        | 0.9121         | 1.34% |             | 0.9093         | 1.04% |            |
| 0.9045         | 0.50%  |        | 0.9043         | 0.48%   |        | 0.8985         | 0.17% |             | 0.9009         | 0.10% |            |
| 0.9013         | 0.15%  |        | 0.9119         | 1.33%   |        | 0.9049         | 0.54% |             | 0.9060         | 0.67% |            |
| 0.8941         | 0.66%  |        | 0.9073         | 0.81%   |        | 0.8955         | 0.50% |             | 0.9066         | 0.74% |            |
| 0.8946         | 0.60%  |        | 0.8961         | 0.43%   |        | 0.8956         | 0.49% |             | 0.8976         | 0.26% |            |
| 0.9086         | 0.95%  |        | 0.9080         | 0.89%   |        | 0.9239         | 2.66% |             | 0.8979         | 0.23% |            |
| 0.8943         | 0.63%  |        | 0.8901         | 1.10%   |        | 0.9077         | 0.86% |             | 0.9159         | 1.77% |            |
| 0.9134         | 1.49%  |        | 0.9075         | 0.83%   |        | 0.9193         | 2.15% |             | 0.9043         | 0.48% |            |

## Figure 16: Daily Calibration Check Failure Indicator on the QA Summary Report

- Using the example in Figure 16, Apply the "AS" null code to the flag column for the failing parameter. Apply this flag to all samples analyzed between 8/18/2021 15:09 to 8/19/2021 14:39 (injection date/time indicated in the orange-colored cell in Figure 16.
- 4. Reference the sequence file to confirm which field-collected samples receive the "AS" null code for the failing carbonyl compound.
- 5. If a null code has already been applied, do not apply the AS null code. Keep the original null code.
- 6. If a qualifier flag(s) has already been applied, overwrite the qualifier flag(s) with the AS null code.

## 5.2.5 Application of Null Codes for Duplicate Injection Results

Each analysis run contains a duplicate injection of a field collected sample to assess instrument precision. The QA Summary report, "General QA" workbook tab contains the duplicate injection results. Please see **Figure 17** below showing the duplicate injection results with failures.

| 40 |                         |                |                | Flag Code     | 5     |        |            |
|----|-------------------------|----------------|----------------|---------------|-------|--------|------------|
| 41 |                         |                |                | Replicate Ana | lysis |        |            |
| 42 | Sample name>            | 22 PC080521M1  | 23 PC080521M1S |               |       | RPD    | pass ≤ 10% |
| 43 | Injection Date Time>    | 08.18.21 18:30 | 08.18.21 19:21 |               |       |        |            |
| 44 | DNPH (area counts)      | 19.8253        | 19.6375        |               |       |        |            |
| 45 | Formaldehyde (µg/mL)    | 0.250          | 0.291          |               |       | 15.07% | FAIL       |
| 46 | Acetaldehyde (μg/mL)    | 0.096          | 0.096          |               |       |        |            |
| 47 | Acetone (μg/mL)         | 0.386          | 0.381          |               |       | 1.29%  |            |
| 48 | Acrolein (μg/mL)        | 0.000          | 0.000          |               |       |        |            |
| 49 | Propionaldehyde (µg/mL) | 0.016          | 0.017          |               |       |        |            |
| 50 | Crotonaldehyde (µg/mL)  | 0.000          | 0.000          |               |       |        |            |
| 51 | 2-Butanone (ug/mL)      | 0.029          | 0.027          |               |       |        |            |
| 52 | Methacrolein (ug/mL)    | 0.021          | 0.021          |               |       |        |            |
| 53 | Butyraldehyde (µg/mL)   | 0.008          | 0.008          |               |       |        |            |
| 54 | Benzaldehyde (µg/mL)    | 0.007          | 0.006          |               |       |        |            |
| 55 | Valeraldehyde (µg/mL)   | 0.000          | 0.000          |               |       |        |            |
| 56 | m-Tolualdehyde (µg/mL)  | 0.000          | 0.000          |               |       |        |            |
| 57 | Hexaldehyde (µg/mL)     | 0.010          | 0.012          |               |       |        |            |

## Figure 17: QA Summary Report Duplicate Injection Results (with failures)

- 1. Open the QA Summary report and go to the "General QA" workbook tab and locate the "Flag 5" and "Replicate Analysis" fields. Please see **Figure 17**.
- 2. Please note the failing condition in **Figure 17.** The formaldehyde failed the duplicate injection precision.
- 3. Apply null code "AX" to all formaldehyde concentrations detected in the UAT and PAMS field collected samples that were also analyzed in the current run under review. Apply the AX null code to the flag column next to the formaldehyde concentration as shown in **Figure 18** below.

DAQ-03-004.5 Revision 0 02/18/2022 Page 31 of 57

|     | А         | В          | С           | D            | E                  | F                                                                         | G                                                       | Н                                                                                     | Т                                                    | J                               | K            | L    |
|-----|-----------|------------|-------------|--------------|--------------------|---------------------------------------------------------------------------|---------------------------------------------------------|---------------------------------------------------------------------------------------|------------------------------------------------------|---------------------------------|--------------|------|
|     | Sample #  | Lot ID     | Field Site  | Sample Date  | Extraction<br>Date | CART<br>Hold<br>Time<br>(Extr<br>actio<br>n -<br>Sam<br>ple<br>Date<br>s) | Car<br>trid<br>ge<br>Hol<br>d<br>Tim<br>e<br>Flag<br>6a | EXT<br>R.<br>Hol<br>d<br>Tim<br>e<br>(An<br>alysi<br>s -<br>Extr<br>acti<br>on<br>Dat | Ex<br>tr<br>ac<br>t<br>d<br>Ti<br>m<br>e<br>Fl<br>ag | Analysis<br>Date<br>and<br>Time | Formaklehyde | flag |
| 1   | -         | -          | <b>*</b>    | ¥            | -                  | -                                                                         |                                                         | € ▼                                                                                   | •                                                    | -                               | <b>v</b>     | -    |
| 121 | C080221C  | 008631019A | Candor      | 8/2/21 0:00  | 8/5/2021           | 3                                                                         |                                                         | 1                                                                                     |                                                      | 8/6/21                          | 2.922        |      |
| 122 | C080721C  | 008631019A | Candor      | 8/7/21 0:00  | 8/17/2021          | 10                                                                        |                                                         | 2                                                                                     |                                                      | 8/18/21                         | 1.322        | AX   |
| 123 | C080821M  | 008631019A | Millbrook   | 8/8/21 0:00  | 8/17/2021          | 9                                                                         |                                                         | 2                                                                                     |                                                      | 8/18/21                         | 3.231        | AX   |
| 124 | C080821MD | 008631019A | Millbrook D | 8/8/21 0:00  | 8/17/2021          | 9                                                                         |                                                         | 2                                                                                     |                                                      | 8/18/21                         | 3.054        | AX   |
| 125 | C081021C  | 008631019A | Candor      | 8/10/21 0:00 | 8/17/2021          | 7                                                                         |                                                         | 2                                                                                     |                                                      | 8/19/21                         | 1.483        | AX   |
| 126 | C081421M  | 008631019A | Millbrook   | 8/14/21 0:00 | 8/17/2021          | 3                                                                         |                                                         | 2                                                                                     |                                                      | 8/19/21                         | 3.243        | AX   |
| 127 | C081421MD | 008631019A | Millbrook D | 8/14/21 0:00 | 8/17/2021          | 3                                                                         |                                                         | 2                                                                                     |                                                      | 8/19/21                         | 3.079        | AX   |
| 128 | C081421C  | 008631019A | Candor      | 8/14/21 0:00 | 8/17/2021          | 3                                                                         |                                                         | 4                                                                                     |                                                      | 8/20/21                         | 0.005        | AN   |

#### Figure 18: Applying Null Code AX to the Data Validation Spreadsheet

- 4. If a null code has already been applied, do not apply the new null code, keep the original null code.
- 5. If a qualifier flag(s) has already been applied, overwrite the qualifier flag(s) with the AX null code.

#### 5.2.6 Application of Null Codes Due to Holding Time Issues

Holding times are assessed in two ways. Sampled cartridge must be extracted within 14 days of the sample date and extracted samples must be analyzed within 30 days of the extraction date. Holding time tests are applied in the QA Summary Report for the current run under review.

1. Open the QA Summary report and look for the "Flag Code 6a" and "Cartridge Past Hold Time" fields on the "General QA" workbook tab as shown in **Figure 19** below.

|            | Flag C       | ode 6a             |                                  |                |            | Flag Co         | ode 6b           |                             |                |
|------------|--------------|--------------------|----------------------------------|----------------|------------|-----------------|------------------|-----------------------------|----------------|
|            | Cartridge Pa | st Hold Time       |                                  |                |            | Extract Past    | Hold Time        |                             |                |
| Sample ID  | Sample Date  | Extraction<br>Date | Cartridge<br>Hold Time<br>(days) | pass ≤ 14 days | Sample ID  | Extraction Date | Analysis<br>Date | Extract Hold<br>Time (Days) | pass ≤ 30 days |
|            |              |                    |                                  |                |            |                 |                  |                             |                |
| C072121M   | 7/21/2021    | 8/5/2021           | 15                               | FAIL           | C072121M   | 8/3/2021        | 9/5/2021         | 33                          | FAIL           |
| C072121MD  | 7/21/2021    | 8/3/2021           | 13                               |                | C072121MD  | 8/3/2021        | 8/4/2021         | 2                           |                |
| C072121C   | 7/21/2021    | 8/3/2021           | 13                               |                | C072121C   | 8/3/2021        | 8/4/2021         | 2                           |                |
| PC072121M1 | 7/21/2021    | 8/3/2021           | 13                               |                | PC072121M1 | 8/3/2021        | 8/4/2021         | 2                           |                |
| PC072121M2 | 7/21/2021    | 8/3/2021           | 13                               |                | PC072121M2 | 8/3/2021        | 8/4/2021         | 2                           |                |
| PC072121M3 | 7/21/2021    | 8/3/2021           | 13                               |                | PC072121M3 | 8/3/2021        | 8/4/2021         | 2                           |                |
| PC072421M1 | 7/24/2021    | 8/3/2021           | 10                               |                | PC072421M1 | 8/3/2021        | 8/5/2021         | 2                           |                |
| PC072421M2 | 7/24/2021    | 8/3/2021           | 10                               |                | PC072421M2 | 8/3/2021        | 8/5/2021         | 2                           |                |
| PC072421M3 | 7/24/2021    | 8/3/2021           | 10                               |                | PC072421M3 | 8/3/2021        | 8/5/2021         | 2                           |                |
| C072721M   | 7/27/2021    | 8/3/2021           | 7                                |                | C072721M   | 8/3/2021        | 8/5/2021         | 2                           |                |
| C072721MD  | 7/27/2021    | 8/3/2021           | 7                                |                | C072721MD  | 8/3/2021        | 8/5/2021         | 2                           |                |

Figure 19: QA Summary Report Sampled Cartridge and Extract Holding Times

- 2. Apply Null Code "TS" to all carbonyl parameters if the sampled cartridge hold time exceeds 14 days. If the extract hold time exceeds 30 days, apply null code "TS" to all carbonyl parameters detected in the failing sample.
- 3. **Figure 19** shows how the failing condition is displayed in the QA Summary Report for sampled cartridge holding times and extract holding times.
- 4. Apply the null code TS in the flag column of the data validation spreadsheet, in either "YYYY UAT carbonyls\_ppbv+L3 flags" or the "YYYY PAM carbonyls\_ppbv+L3 flags" depending on which method contains the failing holding time status.
- 5. Using the example in **Figure 19**, the null code "TS" is applied to all carbonyl parameters detected in sample # C072121M (UAT Millbrook carbonyl sample collected on 7/21/2021).
- 6. If a null code has already been applied, do not apply the TS null code. Keep the original null code.
- 7. If a qualifier flag(s) has already been applied, overwrite the reported value with the TS null code and remove any applied qualifier flag(s).

## 5.2.7 Application of Non-detects Due to Retention Time Issues

- 1. Open the QA Summary Report for the current run under review and click the "sample retention time check" workbook tab.
- 2. Examine the retention time data for gray colored cells that also contain a non-zero numerical value.
- Gray colored cells with a number > 0.000 indicate a retention time shift. All carbonyls detected in field-collected samples with retention times that fall outside the upper control limit (UCL) and lower control limit (LCL), must be qualifier flagged "ND" and 0.000 reported as the concentration prior to AQS upload.
- 4. If a null code has already been applied, keep the original null code, and do not apply the ND qualifier flag.
- 5. If a qualifier flag has already been applied, remove the original qualifier flag, and apply the ND qualifier flag and report 0.000 for the concentration.
- 5.2.8 Application of Qualifier Flags Due to Solvent Blank, Method Blank, and Field Blank Issues
  - 1. Open the QA summary report for the current run under review and click the "General QA" workbook tab.
  - 2. Look for the blank results as shown in Figure 20 below.

DAQ-03-004.5 Revision 0 02/18/2022 Page 33 of 57

|                         | Flag Coo                                                              | le 1a       | Flag Cod        | ie 1a                     | Flag Code 2        | la         | Flag Code 2b   |                                                                                                    |
|-------------------------|-----------------------------------------------------------------------|-------------|-----------------|---------------------------|--------------------|------------|----------------|----------------------------------------------------------------------------------------------------|
|                         | ACN Blank (sol                                                        | vent blank) | ACN Blank (sol  | vent blank)               | Method Blank (CA   | ART BLK)   | Field Blank    |                                                                                                    |
| Sample name>            | 17 ACN BLANK pass ≤ MDL <sub>spk</sub><br>8/18/2021 14:18 8<br>0.0000 |             | 17 ACN BLANK    | pass ≤ MDL <sub>spk</sub> | 21 CART BLK 081721 | pass ≤ MDL | 35 PC081821MFb | Formaldehyde 5<br>0.06 µg/mL<br>Acetone 5 0.15<br>ug/mL;<br>Acetaldehyde 5<br>0.08 ug/mL; Sum<br>of All other 5 1.4<br>ug/mL |
| Injection Date Time>    | 8/18/2021 14:18                                                       |             | 8/20/2021 11:37 |                           | 08.18.21 17:40     |            | 08.21.21 02:44 |                                                                                                    |
| DNPH (area counts)      | 0.0000                                                                |             | 0.0000          |                           | 21.8398            |            | 25.3105        |                                                                                                    |
| Formaldehyde (µg/mL)    | 0.000                                                                 |             | 0.000           |                           | 0.001              |            | 0.001          |                                                                                                    |
| Acetaldehyde (µg/mL)    | 0.050                                                                 | FAIL        | 0.050           | FAIL                      | 0.090              | FAIL       | 0.092          | FAIL                                                                                                    |
| Acetone (µg/mL)         | 0.000                                                                 |             | 0.000           |                           | 0.039              |            | 0.021          |                                                                                                    |
| Acrolein (µg/mL)        | 0.000                                                                 |             | 0.000           |                           | 0.000              |            | 0.000          |                                                                                                    |
| Propionaldehyde (µg/mL) | 0.000                                                                 |             | 0.000           |                           | 0.000              |            | 0.000          |                                                                                                    |
| Crotonaldehyde (µg/mL)  | 0.000                                                                 |             | 0.000           |                           | 0.000              |            | 0.000          |                                                                                                    |
| 2-Butanone (ug/mL)      | 0.000                                                                 |             | 0.000           |                           | 0.000              |            | 0.000          |                                                                                                    |
| Methacrolein (ug/mL)    | 0.000                                                                 |             | 0.000           |                           | 0.000              |            | 0.000          |                                                                                                    |
| Butyraldehyde (µg/mL)   | 0.000                                                                 |             | 0.000           |                           | 0.000              |            | 0.000          |                                                                                                    |
| Benzaldehyde (µg/mL)    | 0.000                                                                 |             | 0.000           |                           | 0.000              |            | 0.000          |                                                                                                    |
| Valeraldehyde (µg/mL)   | 0.000                                                                 |             | 0.000           |                           | 0.000              |            | 0.000          |                                                                                                    |
| m-Tolualdehyde (µg/mL)  | 0.000                                                                 |             | 0.000           |                           | 0.000              |            | 0.000          |                                                                                                    |
| Hexaldehyde (µg/mL)     | 0.000                                                                 |             | 0.000           |                           | 0.000              |            | 0.000          |                                                                                                    |

#### Figure 20: QA Summary Blank Results

- 3. Using the example in **Figure 20**, apply an LB flag for the solvent blank and method blank failures.
- 4. Apply the LB flag to the failing carbonyl and continue applying to all field collected samples analyzed in the current run under review.
- 5. If a null code or "ND" flag has already been applied, do not apply the LB flag. Keep the original null code or ND flag.
- 6. If a qualifier flag(s) has already been applied, add the LB flag to the existing qualifier flag(s) and use a comma to separate them as shown here: "SQ,LB."
- 7. Using the example in **Figure 20**, apply an FB flag for the field blank failure.
- 8. Repeat steps 4-6 but use FB instead of LB. Using the previous example in step #6 "SQ,LB." should now be "SQ,LB,FB".
- 9. Multiple (up to 10) qualifier flags can be reported for the same carbonyl concentration.

5.2.8 Application of Qualifier Flags Due to Cartridge Spike/Cartridge Spike Duplicate Recovery and Precision Issues

- 1. Open the QA Summary Report for the current run under review and click on the "General QA" workbook tab.
- 2. Look for the "Cartridge Spike Accuracy and Precision" fields as shown in **Figure 21** below.

DAQ-03-004.5 Revision 0 02/18/2022 Page 34 of 57

|                 |                 |             |                  | CARTRIDGE SP   | KE ACCURA   | ACY AND PRECISION | ON                      |
|-----------------|-----------------|-------------|------------------|----------------|-------------|-------------------|-------------------------|
| CART            | RIDGE SPIKE (QX | )           | CARTRID          | GE SPIKE-DUP ( | QX)         | Precision Che     | eck ( <mark>QX</mark> ) |
| Spiking Level-> | 0.15            | ug/mL       | Spiking Level -> | 0.15           | ug/mL       |                   |                         |
|                 |                 | pass <= 20% |                  |                | pass <= 20% |                   |                         |
|                 |                 | (Form);     |                  |                | (Form);     |                   |                         |
| 52 CART SPK     |                 | pass<=30%   | 53 CART SPK      |                | pass<=30%   |                   |                         |
| 090221          | RPD             | (others)    | DUP 090221       | RPD            | (others)    | RPD               | Pass <=20%              |
| 09.09.21 19:37  |                 |             | 09.09.21 20:27   |                |             |                   |                         |
| 24.2190         |                 |             | 23.5704          |                |             |                   |                         |
| 0.1100          | 26.67%          | FAIL        | 0.1100           | 26.67%         | FAIL        | 0.00              |                         |
| 0.1502          | 0.14%           |             | 0.1483           | 1.16%          |             | 1.30              |                         |
| 0.1636          | 9.05%           |             | 0.1610           | 7.33%          |             | 1.59              |                         |
| 0.1429          | 4.73%           |             | 0.1000           | 33.33%         | FAIL        | 35.33             | FAIL                    |
| 0.1364          | 9.04%           |             | 0.1312           | 12.54%         |             | 3.92              |                         |
| 0.1445          | 3.66%           |             | 0.1426           | 4.96%          |             | 1.36              |                         |
| 0.1391          | 7.28%           |             | 0.1344           | 10.38%         |             | 3.40              |                         |
| 0.1432          | 4.52%           |             | 0.1407           | 6.18%          |             | 1.75              |                         |
| 0.1175          | 21.66%          |             | 0.1221           | 18.60%         |             | 3.83              |                         |
| 0.1481          | 1.27%           |             | 0.1463           | 2.46%          |             | 1.21              |                         |
| 0.1254          | 16.40%          |             | 0.1222           | 18.55%         |             | 2.61              |                         |
| 0.1463          | 2.45%           |             | 0.1415           | 5.66%          |             | 3.34              |                         |
| 0.1365          | 8.97%           |             | 0.1316           | 12.29%         |             | 3.71              |                         |

#### Figure 21: QA Summary Cartridge Spike Accuracy and Precision Fields

- 3. The failing condition will appear as an orange-colored cell with "FAIL" written in the cell. The failing condition will appear next to the RPD.
- 4. Apply the qualifier flag "QX" to all failing carbonyls detected in field-collected samples analyzed in the current run under review.
- 5. If a null code or ND flag has already been applied do not apply the qualifier flag. Keep the original null code or ND flag.
- 6. If a qualifier flag(s) has already been applied, add the "QX" flag to the previously applied qualifier flag and separate the QX flag with a comma as shown: "MD,LB,QX"

#### 5.2.9 Application of Qualifier Flags Due to Excess DNPH Issues

- 1. Open the QA Summary Report for the current run under review and click on the "DNPH TEST" workbook tab.
- 2. Examine this workbook for sample names that have failed this criterion.
- 3. The failing condition will appear as shown in lower right corner of **Figure 22** below.

| Exces                         | S DNPH TEST         |                  |           |
|-------------------------------|---------------------|------------------|-----------|
|                               |                     |                  |           |
| Blanks and S                  | oiked Cartridges    |                  |           |
| Cartridge Lot Number          | 008631019A          |                  |           |
|                               |                     |                  |           |
|                               |                     |                  | AVG       |
|                               |                     |                  | DNPH      |
|                               |                     |                  | area      |
| Sample Name                   | Injection Date/Time | DNPH area counts | counts    |
| 21 CART BLK 090221            | 08/09/21 17:36      | 21.379           | 23.456    |
| 22 C083021 PT BLK             | 08/09/21 18:26      | 22.012           |           |
| 23 C083021 PT SPK 54030-77-13 | 08/09/21 19:16      | 21.826           |           |
| 51 CART MDL SPK Test 090221   | 09/09/21 18:47      | 23.930           |           |
| 52 CART SPK 090221            | 09/09/21 19:37      | 24.219           |           |
| 53 CART SPK DUP 090221        | 09/09/21 20:27      | 23.570           |           |
| 55 CART BLK 090921            | 09/09/21 22:08      | 24.535           |           |
| 58 C090221CFb                 | 10/09/21 00:39      | 24.684           |           |
| 66 CART SPK 090921            | 10/09/21 07:22      | 24.954           |           |
|                               |                     |                  |           |
|                               |                     |                  |           |
|                               |                     |                  |           |
|                               |                     |                  |           |
|                               |                     |                  |           |
| Sai                           | nples               |                  |           |
| Cartridge Lot Number          | 008631019A          |                  |           |
|                               |                     |                  |           |
| Sample Name                   | Injection Date/Time | DNPH area counts | Pass/Fail |
| 24 C082021M                   | 08/09/21 20:07      | 12.169           | PASS      |
| 25 C082021MD                  | 08/09/21 20:57      | 13.958           | PASS      |
| 26 C082021C                   | 08/09/21 21:47      | 9.642            | FAIL      |
| 27 C082021CS                  | 08/09/21 22:38      | 9.854            | FAIL      |
| 28 PC082021M1                 | 08/09/21 23:28      | 11.580           | FAIL      |
| 29 PC082021M2                 | 09/09/21 00:19      | 6.670            | FAIL      |
| 00.00000000000                | 00/00/01 01 00      | 0.505            |           |

#### Figure 22: QA Summary Excess DNPH Test

- 4. Apply the qualifier flag "DN" to all carbonyls detected in the field collected samples.
- 5. If a null code or "ND" flag has already been applied, do not add the DN flag. Keep the original null code or ND flag in place
- 6. If a qualifier flag(s) has already been applied, add the DN flag to the flag column and separate the DN flag from other qualifier flags with a comma as shown: "LB,DN."

#### 5.2.10 Application of Qualifier Flags Due to Sample Transport Temperature Issues

- 1. Open the current year's UAT and PAMS Carbonyl Data Master Spreadsheet (**DAQ-03-012**) and click on the "extraction log" workbook tab.
- 2. Open the files in the current run folder under review with "extraction batch" listed in the file name. Make a note of the extraction dates.
- 3. Filter the master spreadsheet by the extraction dates noted by the user so that samples extracted in the current run folder under review are displayed.
- 4. Check column N for any cells that are colored pink and have a bold, red font value. These samples were received with temperatures outside the acceptable limits.
- 5. Apply the qualifier flag "TT" to all carbonyls that were detected in the sample that was received above temperature requirements.

- 6. If a null code or "ND" flag has already been applied, do not apply the TT flag. Keep the original null code or ND flag in place
- 7. If a qualifier flag(s) has already been applied, add the TT flag to the same column and separate the TT flag from other qualifier flags with a comma as shown: "LB,TT"
- 5.2.11 Application of Null Codes and Qualifier Flags Due to Carbonyl Sampler Collection Issues
  - 1. Sample collection issues are recorded on the cartridge sample information form, and through the review process, additionally noted in the comments section of the carbonyl data master spreadsheet and the data review checklist.
  - 2. Open the data review check list for the current run under review and scan the file for sample#(s) listed in the comment section as shown in blue ink in **Figure 23** below.

| Are there site or lab comments? If yes, list sample #                                                                                                    | 2          |               | 1            |               | Enter | L into Earlong                  |
|----------------------------------------------------------------------------------------------------|------------|---------------|--------------|---------------|-------|---------------------------------|
| General QA/QC Review and Verification:                                                                                                    |            |               |              |               | CO    | 7 15 21 MD (88/1)<br>120 21 MFD |
|                                                                                                    | Lev<br>Rev | vel 1<br>view | Lev<br>Rev   | /el 2<br>/iew |       |                                 |
| Questions<br>Does the Sample #'s entered in the QA Summary<br>worksheet match the sample #'s recorded on the<br>Carbonyl Sampler Information Forms and Sequence<br>Report? | YES        | NO            | YES          | NO            |       | Comment                         |
| Does the calibration curve meet acceptance criteria?<br>Do the detected compounds in the sample extracts<br>meet retention time criteria?                                  |            |               | V            |               |       |                                 |
| Level 2 Reviewer: Are the calculations embedded in<br>the QA Summary Report performing the correct<br>mathematics and referencing the correct cells?                       |            |               | $\checkmark$ |               |       |                                 |

#### Figure 23: Review Checklist: Locating Suspect Sample Collections

- 3. Using the example in **Figure 23**, open the extraction batch files containing sampler information forms for sample# 071521MD.
- 4. The sampler information form indicated the following comment "zero tolerance..." as shown in **Figure 24** below.

Figure 24: Field Comment on Carbonyl Sampler Information Form

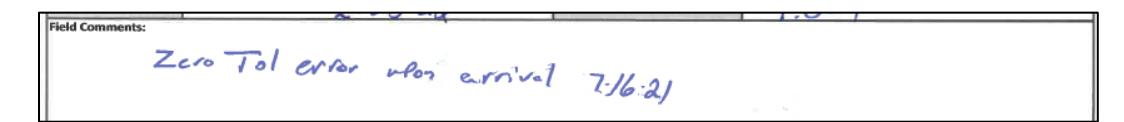

5. A zero-tolerance error alone does not require a flag. Instead, the zero-tolerance error must also be accompanied with a total volume outside acceptable limit and/or failing flow verifications. Apply qualifier flag "W" to the flag column in the data validation spreadsheet to

all carbonyls detected in the affected sample. If the total volume and flow checks are acceptable, do not apply the qualifier flag.

- 6. If a null code or ND flag has already been applied, do not apply the qualifier flag. Keep the original null code or ND flag in place
- 7. If a qualifier flag(s) has already been applied, add the "W" flag to the flag column with the other qualifier flags and separate the flags using a comma as shown here: "MD,W"
- 8. Add a comment to the data validation spreadsheet indicating the action taken, initial and date the comment.
- 9. Additional sampler collection issues detected by the sampler software are "temp. tolerance" errors. If a "temp. tolerance" error is detected it should also be noted on the sampler information form, flag the detected carbonyls in the affected sample "QX". Temp tolerance errors indicate a problem with the KI denuder during the sampling period.
- 10. Add a comment to the data validation spreadsheet indicating the action taken, initial and date the comment.
- 11. If a null code or an ND flag has already been applied, do not apply QX. Keep the original null code or the ND code in place.
- 12. If a qualifier flag(s) has already been applied, add the QX qualifier to the flag column and separate the qualifier flag using a comma as shown here: "MD,LB,QX"
- 13. Additional sample collection issues detected by the sampler software are "flow tolerance" errors.
- 14. Flow tolerance errors alone do not require a qualifier flag to be applied to the results. Instead, "flow tolerance" errors must also be accompanied with flow verification failure and/or total sample volume failure. Apply qualifier flag W to all carbonyls detected in the affected sample.
- 15. If a null code or an ND flag has been applied, do not apply W. Keep the original null code or the ND code in place.
- 16. If a qualifier flag(s) has been applied, add the W flag to the other qualifier flag and separate using a comma as shown here: "MD,LB,QX,W"
- 17. Additional sample collection issues involve the recorded flow checks and the recorded total volume on the sampler information forms. If the flow checks or the volume fall outside acceptable limits, apply qualifier flag W to all carbonyls detected in the affected sample.
- 18. Add a comment to the data validation spreadsheet indicating the action taken, initial and date the comment added to the carbonyl data validation spreadsheet.
- 19. If a power outage occurred, the duration of the power outage should be noted on the sampler information form.
- 20. If the duration of the power outage is not included, contact the site operator to determine the length of the power outage or review the electronic sampling data download file (if one is available) to determine how long the power outage lasted.
- 21. If the power outage lasts for 1 hour or less (UAT samples) or 20 minutes or less (PAMS samples) out of the total sampling period, do not apply the null code "AZ."
- 22. If the power outage lasts for more than 1-hour (UAT samples) or more than 20 minutes (PAMS samples) out of the total sample collection period, apply null code "AZ" to all carbonyls detected in the affected sample (if the affected sample was analyzed).

DAQ-03-004.5 Revision 0 02/18/2022 Page 38 of 57

- 23. If the affected sample was not analyzed due to the power outage and the affected sample date is an EPA-Nationally Scheduled Sample date, the AZ null code must be reported for all carbonyls.
- 24. If the affected sample was analyzed and a null code has already been applied, overwrite the null code with AZ. Sample collection null codes supersede null codes applied for analysis issues such as: AT,AS,AX, and HT.
- 25. If the affected sample was analyzed and a qualifier code has already been applied, overwrite the qualifier flag with AZ.
- 5.2.12 Comparing Field-Collected Carbonyl Samples Against the EPA National Sampling Schedule
  - All field-collected sample dates must be compared to the EPA national sampling schedule for the current calendar year and according to the method sampling frequency: 1-in-6 day (UAT) or 1-in-3 day (PAMS). UAT samples are collected all calendar year. PAMS carbonyl samples are collected from June 1 – August 31.
  - 2. Field-collected samples can be missed from time to time. To find these instances, look for the words "make up sample" in the comment column in the data validation spreadsheet.
  - 3. The sample date of the field-collected samples with this type of comment are not collected on an EPA nationally scheduled sample date. Therefore, the original EPA nationally scheduled sample date was missed for some reason.
  - 4. The reason for missing the EPA nationally scheduled sample date should be recorded on the sample information form assigned to the designated make up sample.
  - 5. If the reason for the missed sample is not recorded, contact the site operator to determine why the scheduled sample was missed.
  - 6. Insert the missing sample in chronological order by sample date into the data validation spreadsheet UAT or PAMS workbook tabs (depending on which method contains the missing sample).
  - 7. Leave the sample #, Lot ID, Extraction Date, and Analysis Date and Time cells blank on the data validation spreadsheet.
  - 8. Add the field site where the missing sample was supposed to be collected "Candor, Millbrook, or Millbrook D" for the missed UAT sample.
  - 9. Add the field site "Millbrook CH1 P-1, Millbrook CH1 P-2, Millbrook CH1 P-3" for the missed PAMS sample.
  - 10. Add the missed EPA nationally scheduled sample to the sample date column. Also add the time: 0:00 for UAT; 04:00 for Millbrook CH1 P-1; 12:00 for Millbrook CH1 P-2; and 20:00 for Millbrook CH1 P-3
  - 11. Apply the null code that best describes the missed sample in the flag column to all carbonyls of the missed sample.
  - 12. Add a comment to the data validation spreadsheet briefly explaining the null code applied. Initial and date the comment.

# 5.2.13 Application of Qualifier Flags for Primary and Collocated Sample Precision Issues (UAT only)

- 1. Once all null codes and qualifier flags have been applied due to sampling and analysis issues, the last flag to be applied to the carbonyl data involves an evaluation of the primary and collocated sample collection pairs.
- 2. Open the carbonyl data validation spreadsheet for the current calendar year and click on the "YYYY UAT carbonyls\_ppbv+L3 flags" workbook tab.
- 3. Transfer the rows containing M and MD in the sample# to the "UAT Prim.vsColl.\_ppbv\_QAflag3" workbook tab in the carbonyl data validation spreadsheet.
- 4. In the "UAT Prim.vsColl.\_ppbv\_QAflag3" workbook tab, the RPD is calculated automatically as the rows are added. The calculated RPD appears in the cell below the MD carbonyl concentration.
- If the RPD between the primary and collocated carbonyl concentration is outside the limit of ±25%, apply qualifier flag "3" to the failing carbonyl concentrations detected in the primary and collocated sample.
- 6. If a null code or ND flag has already been applied, do not apply the "3" flag. Keep the original null code or ND flag.
- 7. If a qualifier flag(s) has already been applied, add the "3" flag to the existing qualifier flag(s) and separate using a comma as shown here: "LB,3".
- 8. Also, add the null code or qualifier flag to the cell right next to the calculated RPD

## 5.3 Generating Time Series Charts Ratio Charts

Time series charts are generated to visualize urban and rural formaldehyde concentrations. These charts are not used to apply null codes or qualifier flags but are instead used to find data points that require a second look. The second look may require the analyst to reprocess the data package that contains the "suspect data point."

Ratio charts are used to compare compounds detected in the sampled cartridge. Compounds that fail the control limits of the ratios are not necessarily null coded or qualified, but instead require a second look that may require the analyst to reprocess the data package containing the "suspect data point." In most cases of failing ratios, the detected compounds and/or the sample is qualified or null coded for failing sampling and/or analysis measurement quality objectives.

## 5.3.1 Urban vs. Rural Formaldehyde Time Series Charts

This chart applies to UAT carbonyl samples collected at the primary Millbrook (urban) and Candor (rural) sites. These charts should be generated immediately following the application of the final qualifier flags to the carbonyl data.

- 1. Open the carbonyl data validation spreadsheet and click the "YYYY UAT carbonyls\_ppbv+L3 flags" workbook tab.
- 2. Count the number of Candor samples recently transferred to this workbook tab. Remember this number.
- 3. Click on the "UAT Carbonyls Urban vs Rural" workbook tab.

- 4. Go to the last data point in the "Rural" column. Click the row number to highlight the entire row, right click and insert the same number of rows determined in Step #2.
- 5. Click on the last row and copy and paste this row to the top blank row recently inserted in step #4.
- 6. Click on the "YYYY UAT carbonyls\_ppbv+L3 flags" workbook tab and transfer the information from column A through column L to the recently inserted rows in the "UAT Carbonyls Urban vs Rural" workbook tab. Use the "ctrl" key to include multiple selections.
- 7. Check the chart to ensure the added data are included in the chart. If the chart did not update with the new data, highlight the data in the chart and click "select data" to adjust the data ranges in the chart so the recently added data are included.
- 8. Repeat steps 1-7 but this time count the Millbrook samples recently added and go to the last data point in the "Urban" column of the "UAT Carbonyls Urban vs Rural" workbook tab to insert the recently added Millbrook data.
- 9. Once the control charts have been updated, the charts should be examined to be sure the following trends hold true: Urban formaldehyde values are > Rural formaldehyde values.
- 10. If a deviation is detected, examine the "UAT Carbonyls Urban vs Rural" workbook tab for null codes or qualifier flags applied to the data point displaying the deviation.
- 11. If a null code or qualifier flag has been applied, no further steps are necessary to investigate the cause of the suspect data point.
- 12. If a null code or qualifier flag was not previously applied, open the sampler information form to look for field or lab comments that may have been overlooked and may help explain the anomaly.
- 13. If the comment is not present. Open the analysis chromatogram and look for integration and/or baseline issues that may help explain the anomaly.
- 14. Contact the lab analyst to see if the data point in question can be corrected by reprocessing the data point.
- 15. If reprocessing is not possible, apply a qualifier flag "QX" to all carbonyls detected in the urban and rural data point in question on the UAT carbonyls workbook tab in the carbonyl data validation spreadsheet
- 16. Add a comment briefly explaining the qualifier flag. Initial and date the comment

## 5.3.2 PAMS 8hr vs. UAT 24hr Carbonyl Concentrations Time Series Charts

This control chart only applies during the PAMS season. During the PAMS season the carbonyl concentrations detected in the PAMS and UAT samples collected at the Millbrook site can be compared. This chart typically requires a calendar quarters' worth of data to effectively monitor the typical trend between the two collection methods.

- 1. Open the carbonyl data validation spreadsheet and click the "YYYY PAM carbonyls\_ppbv+L3 flags" workbook tab.
- 2. Count the number of Millbrook PAMS carbonyl samples recently transferred to the workbook tab. Remember this number.
- 3. Click the "PAMS 8hr vs UAT 24hr\_ppbv" workbook tab.

- Go to the last row of the entries made to the PAMS 8hr data and click the number of the last row to highlight the entire row. Right click and insert the same number of rows counted in step #2.
- 5. Click on the last row and copy and paste this row to the top blank row inserted in step #4.
- Click on the "YYYY PAM carbonyls\_ppbv+L3 flags" workbook tab and transfer the information from column A through column L to the recently inserted rows in the "PAMS 8hr vs UAT 24hr\_ppbv" workbook tab. Use the "ctrl" key to include multiple selections.
- 7. Check the chart to ensure the added data are included in the chart. If the chart did not update with the new data, highlight the data in the chart and click "select data" to adjust the data ranges in the chart so the recently added data are included.
- Repeat steps 1-7 but this time separately count the UAT samples (Millbrook and Millbrook D) recently transferred and go to the last data point in the "24-hour UAT Primary" column and the "24-hour UAT Collocated" column of the "PAMS 8hr vs UAT 24hr\_ppbv" workbook tab to insert the recently added UAT data to the chart.
- 9. This process should update the time series charts for all the carbonyls reported to AQS.
- 10. Once the charts have been updated, the time series charts should be examined to be sure the following trends hold true: 8hr carbonyl concentrations line will appear noisy (sharp increases and decreases in concentrations) from sample to sample while the 24hr carbonyl concentration line will appear smoother from sample to sample. Additionally, the graph lines should show the primary and collocated UAT samples overlap, rising and falling together from sample to sample. The 24hr UAT values should also be trending with the 8hr PAMS values.
- 11. If a deviation is detected examine the ""PAMS 8hr vs UAT 24hr\_ppbv" workbook tab for null codes or qualifier flags applied to the data point displaying the deviation.
- 12. If a null code or qualifier flag has been applied, no further steps are necessary to investigate the cause of the suspect data point.
- 13. If a null code or qualifier flag has not been applied, open the sampler information form to look for field or lab comments that may have been overlooked and may help explain the anomaly.
- 14. If the comment is not present. Open the analysis chromatogram and look for integration and/or baseline issues that may help explain the anomaly.
- 15. Contact the lab analyst to see if the data point in question can be corrected by reprocessing the data point.
- 16. If reprocessing is not possible, apply a qualifier flag "QX" to the 8hr and 24hr carbonyl concentration data point in question in the UAT and PAMS workbook tab of the carbonyl data validation spreadsheet.
- 17. Add a comment briefly explaining the qualifier flag. Initial and date the comment.

## 5.3.3 Generating Ratio Charts

Ratio charts are used to compare formaldehyde, acetaldehyde, and propionaldehyde concentrations detected in ambient samples only. Carbonyls detected in blank and spiked cartridges will not follow typical ratio trends and should not be included in the ratio chart. Ratio charts must be generated using only carbonyls detected in ambient samples. Samples and carbonyls null coded due to sampling or

analysis method quality objective (MQO) failures cannot be included in the ratio chart. Samples and carbonyls with qualifier flags applied should be included in the ratio chart.

- 1. Open the carbonyl data validation spreadsheet and click the "YYYY UAT Carbonyls\_ppbv+L3Flags" workbook tab.
- 2. Count the number of Millbrook, Millbrook D, and Candor samples recently added to the validation spreadsheet. Remember this number.
- 3. Click the "UAT and PAMS Carbonyl Ratios" workbook tab and go to the last data point entered and insert the same number of lines as counted in step #2 above.
- 4. Copy and paste the last row to the first blank row previously inserted.
- 5. Click on the "YYYY UAT Carbonyls\_ppbv+L3Flags" workbook tab and transfer the information from column A to column P to the inserted rows in the "UAT and PAMS Carbonyl Ratios" workbook tab.
- 6. Repeat steps 1-5 for the recently added PAMS carbonyl samples.
- 7. Once the control chart data has been added, update the ratio calculations in columns R and T and ensure the calculations are referencing the correct cells
- 8. Update the control limits in columns S and U. column S is always 1 and column U is always 10.
- 9. Click on the control charts and select the data ranges to be sure the charts are displaying the updated data recently added.
- 10. Once the control charts are shown to be accurate, examine the control chart for points that fall below the acceptable limit line.
- 11. Data points that fall outside the ratio may indicate a sampling or analysis issue.
- 12. In most cases data points that fall below the control limits have already been qualified for sampling or analysis MQO failures.
- 13. If a data point falls below the control limit line and was not already qualified, review the COC form for field comments that may have been missed during the Level 1 and Level 2 reviews.
- 14. If a comment is not found, open the analysis chromatogram, and examine the integration of the suspect data point.
- 15. If an issue is observed in the analysis chromatogram, contact the primary analyst to reprocess the suspected data point and provide updated results.
- 16. If reprocessing is not possible, ask the primary analyst to re-analyze the sample.
- 17. If re-analysis is not possible, flag the suspect sample and carbonyl "QX" prior to AQS upload. Include a brief comment explaining the reason for the QX flag.
- 18. Record the comment in the "YYYY UAT Carbonyls\_ppbv+L3Flags" workbook tab or "YYYY PAM Carbonyls\_ppbv+L3Flags" workbook tab, depending on which sampling method contains the suspect data point. Also, initial and date the comment.

DAQ-03-004.5 Revision 0 02/18/2022 Page 43 of 57

#### 6.0 INDEPENDENT ACCURACY AUDITS

Independent accuracy audits consist of proficiency testing (PT) and instrument performance audits (IPA). These assessments are also used to evaluate and control the bias of the UAT and PAMS carbonyl analysis and sampling methods.

## 6.1 Carbonyl Laboratory Analysis Proficiency Testing (PT)

Proficiency testing (PT) samples are used to assess bias in the UAT and PAMS carbonyl analysis method. The DAQ LAB participates in the NATTS PT program. The DAQ LAB receives PT samples from an EPA approved contractor, extracts and analyzes the sample, and submits the results to the EPA contractor.

At a minimum, two times per calendar year (actual frequency depends on availability of EPA contractor supplies) the DAQ LAB ships out an unsampled DNPH cartridge to an approved EPA contractor to spike the blank DAQ cartridge with carbonyl compounds. The spiked cartridge is returned to the DAQ LAB, and the carbonyl analyst extracts and analyzes the PT sample(s) alongside routine, field collected UAT and PAMS carbonyl samples.

The results of the PT sample are reported to the EPA contractor by the Level 3 reviewer and a report is generated by the EPA contractor comparing reported results against designated NATTS laboratory average results, the referee laboratory average results, and the nominal carbonyl concentration spiked on the PT sample.

## 6.2 Instrument Performance Audit (IPA)

Carbonyl sampler (ATEC 2200 and ATEC 8000) MFC's are calibrated by the LAB electronics technician prior to field deployment using a National Institute of Standards and Technology (NIST) traceable flow standard. Flow rate verifications are performed by the site operator before and after each sample event using a different NIST traceable flow standard. The results of pre and post sample flow verifications are recorded on the carbonyl cartridge sampler information forms.

In addition to the routine calibration and verification check performed by the electronics technician and site operators, twice per calendar year and at least once every 182 days, the Level 3 reviewer or designee performs an IPA using a NIST traceable flow standard that is different from the flow standards used for routine sampler flow verifications and carbonyl sampler MFC calibrations.

The result of the IPA is recorded in the site logbook. The IPA should be performed while the site operator is present so the auditor and site operator results can be compared.

DAQ-03-004.5 Revision 0 02/18/2022 Page 44 of 57

## 7.0 PRECISION CHECK DATA

Carbonyl precision is measured in three ways. The first precision measurement is derived from repeat analysis of a field-collected sample during an analysis sequence (also known as duplicate injection analysis). The results of the duplicate injections are reported to AQS.

The second precision measurement is derived from the cartridge spike and cartridge spike duplicate sample results (also known as extraction and analysis precision). DAQ does not currently report these results to AQS but maintains the results in the QA Summary reports and the data validation spreadsheet.

The third precision measurement is derived from the primary and collocated sample pairs collected in the UAT carbonyl network (also known as overall method precision). Carbonyl concentrations detected in the primary sample are reported to AQS using POC **3** and the carbonyl concentrations detected in the collocated sample are reported to AQS as POC **4**.

Please see **Figure 25** below for the precision equation. The CV must be  $\leq$  15%.

Figure 25: Formula for Calculating CV

$$CV = \sqrt{\frac{\sum_{i=1}^{n} \left[\frac{(p-r)}{0.5 * (p+r)}\right]^{2}}{2 n}}$$

p = primary value

r = replicate, repeated or collocated value

n = number of pairs and n must be  $\geq 2$ 

When a single pair of precision data are being evaluated, the RPD is calculated using part of the formula bracketed in **Figure 25**. This equation is simply defined as the **difference/average** and the RPD must be  $\pm 25\%$ . The equation is as follows: **RPD** = [(p-r)/(0.5\*(p+r))]\*100

Within 30 days of the conclusion of the calendar quarter, the Level 3 reviewer prepares and sends a "UAT and PAMS Carbonyl Precision Summary Report" to DAQ management and staff directly involved in the UAT operations. This report includes CVs calculated from the beginning of the calendar year to the end of the most recent calendar quarter. The CV is calculated using primary and collocated sample collection pair RPDs, cartridge spike and cartridge spike duplicate pair RPDs, and duplicate injection pair RPDs.

DAQ-03-004.5 Revision 0 02/18/2022 Page 45 of 57

#### 8.0 AIR QUALITY SYSTEM TRANSACTION FILE GENERATION

The Level 3 reviewer generates pipe delimited transaction files which are used to upload UAT and PAMS carbonyl concentration data, blank and precision data, and NATTS PT sample results.

## 8.1 Raw Data Transaction File Generation and Reporting

The Level 3 reviewer generates pipe delimited text files that are derived from AQS templates populated with validated carbonyl concentration data. This process occurs every calendar quarter. Validated data from the carbonyl data validation spreadsheet is transferred into AQS templates and the AQS templates are converted into pipe delimited text files. These pipe files are manually uploaded to AQS within 90 days from the end of the calendar quarter.

 Open the AQS template located here that pertains to the method (UAT or PAMS) and site: P:\Toxics\Urban Air Toxics\Aldehyde Data\YYYY Aldehyde Data\AQS Test\AQS Templates. The file names are shown in Figure 26 below. In this example, we'll use UAT carbonyls from second quarter of 2021.

#### Figure 26: AQS Template File Location

| $\leftarrow$ $\rightarrow$ $\checkmark$ $\uparrow$ 📜 $<$ Toxics | 📕 « Toxics > Urban Air Toxics > Aldehyde Data > 2021 Aldehyde Data > AQS Test > AQS Templates |                                             |                   |                    |       |  |  |  |  |  |  |  |  |
|-----------------------------------------------------------------|-----------------------------------------------------------------------------------------------|---------------------------------------------|-------------------|--------------------|-------|--|--|--|--|--|--|--|--|
| Desktop                                                         | * ^                                                                                           | Name                                        | Date modified     | Туре               | Size  |  |  |  |  |  |  |  |  |
| Downloads                                                       | *                                                                                             | PAMSMillbrookCarbonyls_AQS Template         | 9/8/2021 12:18 PM | Microsoft Excel 97 | 62 KB |  |  |  |  |  |  |  |  |
| Documents                                                       | *                                                                                             | UATCandorCarbonyls_AQS Template             | 9/8/2021 12:17 PM | Microsoft Excel 97 | 61 KB |  |  |  |  |  |  |  |  |
| Pictures                                                        | *                                                                                             | UATMillbrookCarbonyls_AQS Template          | 9/8/2021 12:17 PM | Microsoft Excel 97 | 68 KB |  |  |  |  |  |  |  |  |
| 📜 11-04-21 system I                                             |                                                                                               | UATMillbrookDuplicateCarbonyls_AQS Template | 9/8/2021 12:16 PM | Microsoft Excel 97 | 62 KB |  |  |  |  |  |  |  |  |

 Create storage folders for the calendar quarter's worth of data. The naming conventions are shown in Figure 27 below. The storage location should be here: P:\Toxics\Urban Air Toxics\Aldehyde Data\2021 Aldehyde Data\AQS Test\UAT-Carbonyls\2021\2Q.

#### Figure 27: AQS File Naming Conventions

- External AQS Processing Results\_RDTX2Q21\_UATCarbonylsMillbrookDuplicate\_SJW100721
- External AQS Processing Results\_RDTX2Q21\_UATCarbonylsMillbrook
- C External AQS Processing Results\_RDTX2Q21\_UATCarbonyIsCandor\_SJW100721
- RDTX2Q21\_UATCarbonylsMillbrookDuplicate
- 2Q21\_UATMillbrookDuplicateCarbonyls\_SJW090721
- 2Q21\_UATMillbrookDuplicateCarbonyls\_SJW090721
- 2Q21\_UATMillbrookDuplicateCarbonyls\_AQS Template\_090721
- RDTX2Q21\_UATCarbonyIsMillbrook
- 2Q21\_UATMillbrookCarbonyls\_SJW090721
- 2Q21\_UATMillbrookCarbonyls\_SJW090721
- 2Q21\_UATMillbrookCarbonyls\_AQS Template\_090721
- RDTX2Q21\_UATCarbonyIsCandor
- 2Q21\_UATCandorCarbonyls\_SJW090721
- 2Q21\_UATCandorCarbonyls\_SJW090721
- 2Q21\_UATCandorCarbonyIs\_AQS Template\_090721

- 3. Save the AQS template as "2Q21\_UATCandorCarbonyls\_AQS Template\_MMDDYY" where the MMDDYY is the current date the file is created.
- 4. Repeat this process for the remaining UAT carbonyl sites (Millbrook and MillbrookDuplicate).
- 5. Save the files using the naming convention in step 3 but replace "Candor" with "Millbrook" and "MillbrookDuplicate".
- 6. Open the data validation spreadsheet and transfer carbonyl sample dates, carbonyl concentrations, null code(s), and qualifier flag(s) to the AQS template.
- 7. Once data has been added to the AQS template, delete the top row (containing header names) and save the file using the naming convention in step 3 but replace "AQS Template\_" with the initials (3 letters) of person creating the file
- 8. Also save the file using the same name as shown in step 7 but save the file as a text, tab delimited file.
- 9. Open the tab delimited text file.
- 10. Highlight the space between "RD and I" and press "ctrl C" to copy the space
- 11. Click edit, replace.
- 12. In the "find what" field paste the space recently copied
- 13. In the "replace with" field place the pipe character. Click replace all.
- 14. Next, in the "find what" field enter "end"
- 15. In the "replace with" field keep this space blank. Click replace all.
- 16. This file is now a formatted and ready for AQS upload.
- 17. Using second quarter 2021 Candor carbonyl data as the example, save the file as "RDTX2Q21\_UATCarbonylsCandor." The quarter number and two-digit year will change depending on the quarter and calendar year the data are being transcribed into AQS pipe delimited text files.
- 18. Repeat steps 1-17 for each UAT carbonyl site and or other quarters. Remember each quarter is saved in a unique folder.
- 19. Once all RDTX files have been made, copy the files to the following location: P:\Ambient\PUB\RegOffices.NC\AQS\Manual Upload Files.
- 20. Send an email to the data base manager indicating pipe delimited text files are in the manual upload folder and are ready for upload to AQS.
- 21. Upon completion of the data upload, the data base manager emails the AQS transaction details to the Level 3 reviewer.
- 22. Using the 2<sup>nd</sup> quarter 2021 Candor carbonyl data as the example, the AQS transaction detail file is saved using the naming convention shown in the first 3 files listed in **Figure 27**.
- 23. The Level 3 reviewer then examines the AQS transaction details for transactions that were rejected by AQS. Rejected transactions must be corrected and re-uploaded to AQS.
- 24. Changes to the files require the file to be saved using the same naming conventions with the addition of a version number added to the end of the file name.

## 8.2 Quality Control Transaction File Generation and Reporting

This section describes creation and transformation of the QC transaction files for PAMS and UAT field blank results, and PAMS and UAT replicate (duplicate injection) results.

DAQ-03-004.5 Revision 0 02/18/2022 Page 47 of 57

#### 8.2.1 PAMS and UAT Carbonyl Field Blank Transaction Files

- Open the file named PAMS\_FieldBlanks\_MillbrookCarbonyls\_AQS Template. This file is located on the p-drive here: P:\Toxics\Urban Air Toxics\Aldehyde Data\YYYY Aldehyde Data\AQS Test\AQS Templates. The four-digit calendar year "YYYY" will change depending on the calendar year the field blanks were sampled and reported to AQS.
- Save the AQS template using the following naming convention: YYYY\_PAMS\_FB\_MillbrookCarbonyls with YYYY denoting the calendar year the field blanks were collected. Save the file on the p-drive here: P:\Toxics\Urban Air Toxics\Aldehyde Data\YYYY Aldehyde Data\AQS Test\PAMS-Carbonyls\YYYY
- 3. Open the current year carbonyl data validation workbook and click the "YYYY PAM Carbonyls\_ppbv+L3Flags" workbook tab.
- 4. Click the custom filter dropdown menu for column A.
- 5. Uncheck the select all box and then check all sample #'s that contain "Fb" in the sample # name.
- 6. Transfer the information in column D of the data validation spreadsheet into column K of the AQS template for field blanks. This is only temporary to ensure the proper dates and times are reported. See **Figure 28** below (left side of figure is data validation spreadsheet and right side of figure is the AQS FB template.

|     | A           | С                 | D             | E          | F     | G       | н       | J             | к              | L                                     | •   |     | I J         | К                                                                    |     |
|-----|-------------|-------------------|---------------|------------|-------|---------|---------|---------------|----------------|---------------------------------------|-----|-----|-------------|----------------------------------------------------------------------|-----|
|     |             |                   |               |            |       |         |         |               |                |                                       | 1   | u   | inits metho | od Blank Type FIELD, LAB, TRIP, BACKUP FILTER, or FIELD 24HR Blank D | ate |
|     |             |                   |               |            |       |         | EXT     |               |                |                                       | 1   | 0   | 08 20       | 02 5/20/21 4:00                                                      |     |
|     |             |                   |               |            |       |         | R.      |               |                |                                       | 1 3 | 0   | 08 20       | 02 6/4/21 20:00                                                      |     |
|     |             |                   |               |            |       |         | Hol     |               |                |                                       |     | 0   | 08 20       | 02 6/21/21 4:00                                                      |     |
|     |             |                   |               |            | CAR   |         | d       |               |                |                                       | -   | 0   | 08 20       | 02 7/5/21 12:00                                                      |     |
|     |             |                   |               |            |       |         | lim .   |               |                |                                       |     |     | 108 20      | 02 7/30/21 20:00                                                     |     |
|     |             |                   |               |            | Hold  | Car     | e D     | a l           |                |                                       |     |     | 108 20      | 02 8/2/21 4:00                                                       |     |
|     |             |                   |               |            |       | and and | alu i   |               |                |                                       |     |     | 00 20       | 02 0/0/2/14:00                                                       |     |
|     |             |                   |               |            | (Extr | Hol     | sis - H |               |                |                                       |     |     | 00 20       | 02 8/18/21 12:00                                                     |     |
|     |             |                   |               |            | acti  | d       | Ext     |               |                |                                       |     |     | 00 20       | 02                                                                   |     |
|     |             |                   |               |            | on -  | п       | rac Ti  | m             |                |                                       |     |     | 00 20       | 02                                                                   |     |
|     |             |                   |               |            | Sam   | me      | tio e   |               | P <sub>4</sub> |                                       |     |     | 108 20      | 02                                                                   |     |
|     |             |                   |               |            | ple   | Fla     | n Fl    | a             | lde            |                                       |     | 20  | 108 20      | 02                                                                   |     |
|     |             |                   |               | Extraction | Dat   | g       | Dat g   | Analysis Date | Ē              |                                       |     | 30  | 108 20      | 02                                                                   |     |
| 1   | Sample # 🗵  | Field Site 👻      | Sample Dat ≚  | Date 👻     | e *   | (*      | • •     | and Time      | <u>5</u>       | a a a a a a a a a a a a a a a a a a a | 1   | 40  | 108 20      | 02                                                                   |     |
| 29  | PC052021MFb | Millbrook CH0     | 5/20/21 4:00  | 5/24/2021  | 4     |         | 1       | 5/27/21       | 0.029          | BJ                                    | 11  | 50  | 108 20      | 02                                                                   |     |
| 45  | PC060421MFb | Millbrook CH3     | 6/4/21 20:00  | 6/10/2021  | 6     |         | 5       | 6/15/21       | 0.017          | MD                                    | 1   | 60  | 08 20       | 02                                                                   |     |
| 61  | PC061921MFb | Millbrook CH1     | 6/21/21 4:00  | 6/28/2021  | 7     |         | 3       | 6/30/21       | 0.015          | MD                                    | 1   | 70  | 800         | Blank Type                                                           |     |
| 77  | PC070521MFb | Millbrook CH1 P-2 | 7/5/21 12:00  | 7/13/2021  | 8     |         | 3       | 7/20/21       | 0.009          | MD                                    | 1   | 8 0 | 08 20       | 02                                                                   |     |
| 93  | PC072021MFb | Millbrook CH1 P-3 | 7/20/21 20:00 | 7/21/2021  | 1     |         | 1       | 7/22/21       | 0.009          | MD                                    | 1   | 9 0 | 08 20       | 02                                                                   |     |
| 109 | PC080321MFb | Millbrook CH1 P-1 | 8/3/21 4:00   | 8/5/2021   | 2     |         | 1       | 8/6/21        | 0.013          | MD                                    | 2   | 0 0 | 008 20      | 02                                                                   |     |
| 125 | PC081821MFb | Millbrook CH1 P-2 | 8/18/21 12:00 | 8/19/2021  | 1     |         | 2       | 8/21/21       | 0.010          | MD                                    | 2   | 1 0 | 008 20      | 02                                                                   |     |
| 142 | 2           |                   |               |            |       | v       | alue >  | UQL, apply EH | 25 443         |                                       | 2   | 2 0 | 08 20       | 02                                                                   |     |

Figure 28: Transferring PAMS FB Data

- 7. In the AQS FB template, split the dates and times recently entered in column L using this format YYYYMMDD, where YYYY is the four-digit year, MM is the two-digit month, and DD is the two-digit day and enter the time in column M using this format HH:MM, where HH is the two-digit hour and MM is the two-digit minutes.
- 8. Replace the dates and times recently entered in column K with "FIELD"
- 9. Copy and paste the data in columns K, L, and M (only rows 2-8) into the same columns but into rows 18-24 and repeat for all parameters listed in the file.
- 10. Delete the rows with a blank value in column K. Using **Figure 28** as an example, delete rows 9-16 and repeat this process for each parameter. The next parameter starts on row 18 in the right side of **Figure 28**.
- 11. Transfer the information (measured concentration) in column K of the data validation spreadsheet to column N on the AQS FB template for the first parameter.

- 12. Transfer the information in column L of the data validation spreadsheet (flags) to column O of the AQS template. Null codes will stay in column O and a null concentration should be reported in column N. If qualifier flags are present, keep the concentration value and the flag must be moved from column O to column P of the AQS template. If multiple qualifier flags are applied (separated by a comma) separate the qualifier codes into column Q, R or S depending on how many qualifier codes have been applied.
- 13. Information from column M of the data validation spreadsheet also goes into column N on the AQS FB template but for the next parameter (starting on row 18 when using **Figure 28** as an example). Repeat until all concentrations from the data validation spreadsheet are transferred to the AQS template.
- 14. Repeat the transfer of null codes and qualifier codes for each parameter in the AQS template. See step #12 above.
- 15. Transform the AQS template by deleting row #1 and all rows that start with a # sign. Unfreeze the panes. The AQS template should now look like **Figure 29** below.

|    | AE   | 3 C | DE       | F     | G | H I   | J K       | L        | M     | N     | 0  | P  | Q | R | S | Т | U | V | W | X | Y | Z | AA | AB  |
|----|------|-----|----------|-------|---|-------|-----------|----------|-------|-------|----|----|---|---|---|---|---|---|---|---|---|---|----|-----|
| 1  | RB I | 37  | 183 0014 | 43502 | 2 | 5 008 | 202 FIELD | 20210520 | 04:00 |       | BJ |    |   |   |   |   |   |   |   |   |   |   |    | end |
| 2  | RB I | 37  | 183 0014 | 43502 | 2 | 5 008 | 202 FIELD | 20210604 | 20:00 | 0.017 |    | MD |   |   |   |   |   |   |   |   |   |   |    | end |
| 3  | RB I | 37  | 183 0014 | 43502 | 2 | 5 008 | 202 FIELD | 20210621 | 04:00 | 0.015 |    | MD |   |   |   |   |   |   |   |   |   |   |    | end |
| 4  | RB I | 37  | 183 0014 | 43502 | 2 | 5 008 | 202 FIELD | 20210705 | 12:00 | 0.009 |    | MD |   |   |   |   |   |   |   |   |   |   |    | end |
| 5  | RB I | 37  | 183 0014 | 43502 | 2 | 5 008 | 202 FIELD | 20210720 | 20:00 | 0.009 |    | MD |   |   |   |   |   |   |   |   |   |   |    | end |
| 6  | RB I | 37  | 183 0014 | 43502 | 2 | 5 008 | 202 FIELD | 20210803 | 04:00 | 0.013 |    | MD |   |   |   |   |   |   |   |   |   |   |    | end |
| 7  | RB I | 37  | 183 0014 | 43502 | 2 | 5 008 | 202 FIELD | 20210818 | 12:00 | 0.010 |    | MD |   |   |   |   |   |   |   |   |   |   |    | end |
| 8  | RB I | 37  | 183 0014 | 43503 | 2 | 5 008 | 202 FIELD | 20210520 | 04:00 |       | BJ |    |   |   |   |   |   |   |   |   |   |   |    | end |
| 9  | RB I | 37  | 183 0014 | 43503 | 2 | 5 008 | 202 FIELD | 20210604 | 20:00 | 0.015 |    | MD |   |   |   |   |   |   |   |   |   |   |    | end |
| 10 | RB I | 37  | 183 0014 | 43503 | 2 | 5 008 | 202 FIELD | 20210621 | 04:00 | 0.038 |    | MD |   |   |   |   |   |   |   |   |   |   |    | end |
| 11 | RB I | 37  | 183 0014 | 43503 | 2 | 5 008 | 202 FIELD | 20210705 | 12:00 | 0.028 |    | MD |   |   |   |   |   |   |   |   |   |   |    | end |
| 12 | RB I | 37  | 183 0014 | 43503 | 2 | 5 008 | 202 FIELD | 20210720 | 20:00 | 0.021 |    | MD |   |   |   |   |   |   |   |   |   |   |    | end |
| 13 | RB I | 37  | 183 0014 | 43503 | 2 | 5 008 | 202 FIELD | 20210803 | 04:00 | 0.028 |    | MD |   |   |   |   |   |   |   |   |   |   |    | end |
| 14 | RB I | 37  | 183 0014 | 43503 | 2 | 5 008 | 202 FIELD | 20210818 | 12:00 | 0.027 |    | MD |   |   |   |   |   |   |   |   |   |   |    | end |
| 15 | RB I | 37  | 183 0014 | 43504 | 2 | 5 008 | 202 FIELD | 20210520 | 04:00 |       | BJ |    |   |   |   |   |   |   |   |   |   |   |    | end |
| 16 | RB I | 37  | 183 0014 | 43504 | 2 | 5 008 | 202 FIELD | 20210604 | 20:00 | 0.000 |    | ND |   |   |   |   |   |   |   |   |   |   |    | end |
| 17 | RB I | 37  | 183 0014 | 43504 | 2 | 5 008 | 202 FIELD | 20210621 | 04:00 | 0.000 |    | ND |   |   |   |   |   |   |   |   |   |   |    | end |
| 18 | RB I | 37  | 183 0014 | 43504 | 2 | 5 008 | 202 FIELD | 20210705 | 12:00 | 0.000 |    | ND |   |   |   |   |   |   |   |   |   |   |    | end |
| 19 | RB I | 37  | 183 0014 | 43504 | 2 | 5 008 | 202 FIELD | 20210720 | 20:00 | 0.000 |    | ND |   |   |   |   |   |   |   |   |   |   |    | end |
| 20 | RB I | 37  | 183 0014 | 43504 | 2 | 5 008 | 202 FIELD | 20210803 | 04:00 | 0.000 |    | ND |   |   |   |   |   |   |   |   |   |   |    | end |
| 21 | RB I | 37  | 183 0014 | 43504 | 2 | 5 008 | 202 FIELD | 20210818 | 12:00 | 0.000 |    | ND |   |   |   |   |   |   |   |   |   |   |    | end |

#### Figure 29: Transformed AQS Template

- 16. Save the transformed AQS template as an Excel workbook and then save the template again as a text (tab delimited) file.
- 17. Open the text file and highlight the space between RB and I, right click and select copy.
- 18. Click the edit replace and paste the copied space in the "find what" field.
- 19. Enter a pipe character in the "replace with" field and select replace all.
- 20. Enter the text "end" into the "find what" field and leave the "replace with" field blank and select replace all.
- 21. Scroll to the bottom of the file and delete the pipes that show up below the last row of numerical data.
- 22. Save this text file using the following naming convention "RBTXYYYY\_PAMS\_FB\_MillbrookCarbonyls" where YYYY is the four-digit year. The file will now look like Figure 30 below.

DAQ-03-004.5 Revision 0 02/18/2022 Page 49 of 57

#### Figure 30: PAMS FB Pipe Delimited File

| RB | I | 37 | 183 | 0014 | 43502 | 2 5 | 008 | 202 | FIELD | 20210520 04:00  BJ       |  |
|----|---|----|-----|------|-------|-----|-----|-----|-------|--------------------------|--|
| RB | I | 37 | 183 | 0014 | 43502 | 2 5 | 008 | 202 | FIELD | 2021060420:000.017       |  |
| RB | Ι | 37 | 183 | 0014 | 43502 | 25  | 008 | 202 | FIELD | 20210621 04:00 0.015  MD |  |
| RB | I | 37 | 183 | 0014 | 43502 | 2 5 | 008 | 202 | FIELD | 20210705 12:00 0.009  MD |  |
| RB | Ι | 37 | 183 | 0014 | 43502 | 25  | 008 | 202 | FIELD | 2021072020:000.0090MD    |  |
| RB | I | 37 | 183 | 0014 | 43502 | 25  | 008 | 202 | FIELD | 20210803 04:00 0.013  MD |  |
| RB | Ι | 37 | 183 | 0014 | 43502 | 25  | 008 | 202 | FIELD | 20210818 12:00 0.010  MD |  |
| RB | Ι | 37 | 183 | 0014 | 43503 | 25  | 008 | 202 | FIELD | 20210520 04:00  BJ       |  |
| RB | Ι | 37 | 183 | 0014 | 43503 | 25  | 008 | 202 | FIELD | 20210604 20:00 0.015  MD |  |
| RB | I | 37 | 183 | 0014 | 43503 | 25  | 008 | 202 | FIELD | 20210621 04:00 0.038  MD |  |
| RB | Ι | 37 | 183 | 0014 | 43503 | 25  | 008 | 202 | FIELD | 20210705 12:00 0.028  MD |  |
| RB | Ι | 37 | 183 | 0014 | 43503 | 25  | 008 | 202 | FIELD | 2021072020:000.021  MD   |  |
| RB | Ι | 37 | 183 | 0014 | 43503 | 25  | 008 | 202 | FIELD | 20210803 04:00 0.028  MD |  |
| RB | I | 37 | 183 | 0014 | 43503 | 25  | 008 | 202 | FIELD | 20210818 12:00 0.027  MD |  |
| RB | Ι | 37 | 183 | 0014 | 43504 | 25  | 008 | 202 | FIELD | 20210520 04:00  BJ       |  |
| RB | Ι | 37 | 183 | 0014 | 43504 | 2 5 | 008 | 202 | FIELD | 20210604 20:00 0.000  ND |  |
| RB | Ι | 37 | 183 | 0014 | 43504 | 25  | 008 | 202 | FIELD | 20210621 04:00 0.000  ND |  |
| RB | I | 37 | 183 | 0014 | 43504 | 25  | 008 | 202 | FIELD | 20210705 12:00 0.000  ND |  |
| RB | I | 37 | 183 | 0014 | 43504 | 25  | 008 | 202 | FIELD | 2021072020:000.0000ND    |  |
| RB | Ι | 37 | 183 | 0014 | 43504 | 25  | 008 | 202 | FIELD | 20210803 04:00 0.000  ND |  |
| RB | I | 37 | 183 | 0014 | 43504 | 2 5 | 008 | 202 | FIELD | 20210818 12:00 0.000  ND |  |

- 23. Place a copy of the RBTX file in the manual upload folder on the p-drive and notify the data base manager that data are ready for AQS upload.
- 24. Repeat Steps 1-23 for UAT FB results. Replace the terms "PAMS or PAM" with "UAT" in the naming conventions and storage locations of the generated files and replace "Millbrook" with "MillbrookDuplicate" and "Candor" (additional UAT sites). There are AQS templates for each UAT site and PAMS site.

#### 8.2.2 UAT and PAMS Carbonyl Replicate Transaction Files

- Open the file named PAMS\_Replicates(duplicate injection)\_MillbrookCarbonyls\_AQS Template. This file is located here: P:\Toxics\Urban Air Toxics\Aldehyde Data\YYYY Aldehyde Data\AQS Test\AQS Templates. The four-digit calendar year "YYYY" will change depending on the calendar year the replicates were collected.
- Save the AQS template using the following naming convention: YYYY\_PAMS\_Replicates(duplicate injection)\_MillbrookCarbonyls with YYYY denoting the calendar year the replicates were collected. Save the file on the p-drive here: P:\Toxics\Urban Air Toxics\Aldehyde Data\YYYY Aldehyde Data\AQS Test\PAMS-Carbonyls\YYYY
- Open the current year carbonyl data validation workbook and click the "LAB Dup. Inj.\_ug\_mL (CV)" workbook tab.
- 4. Duplicate injection precision calculations and flagging of the data based on precision issues is performed using the units of the analysis instrument. The initial and duplicate injection values are reported to AQS in the units of ppbv. The duplicate injection data is transferred to the data validation spreadsheet according to steps in section 5.1.6 of this document.
- 5. These values must be converted to ppbv then transferred to the AQS replicate template.
- 6. Open the current year PAMS and UAT carbonyl master spreadsheet and click on the "extraction log" workbook tab.

DAQ-03-004.5 Revision 0 02/18/2022 Page 50 of 57

- 7. Click the filter drop down for column C and locate the sample # that matches the same sample listed in column A of the data validation spreadsheet "LAB Dup. Inj.\_ug\_mL (CV)" workbook tab.
- 8. Transfer the volume from column K of the master spreadsheet to column T of the data validation spreadsheet "LAB Dup. Inj.\_ug\_mL (CV)" workbook tab. Make sure the volume is in column T but also on the same row as the sample with the letter "S" at end of sample name.
- 9. Once the volume is entered into the correct column, the duplicate injection values transferred in section 5.1.6 will be automatically converted to ppbv as shown in figure 31 below.

| _   |                |             |          |         |            |                   |             |    |                    |                |                   |   |           |       |       |       |       |
|-----|----------------|-------------|----------|---------|------------|-------------------|-------------|----|--------------------|----------------|-------------------|---|-----------|-------|-------|-------|-------|
| 1   | A              | В           | С        | К       | L          | M                 | N A         |    | A                  | В              | Т                 | U | v         | W     | Х     | Y     | Z     |
| 1   | Document #     | DAQ-03-012  |          | 1       |            |                   |             |    |                    |                |                   |   |           |       |       |       |       |
| 2   | Revision       | 0           |          |         |            |                   |             |    |                    |                |                   |   |           |       |       |       | 5     |
| 3   | Effective Date | 4/1/2021    |          |         |            |                   |             |    |                    |                |                   |   | 5         | \$    |       |       | đ     |
|     |                |             |          |         | Sample     |                   |             |    |                    | e              | _                 |   | 형         | á     |       |       | L L   |
|     | DNPH Cartridge |             |          | Sample  | Duration   | Extraction Volume | Temperature |    |                    | E E            | 1                 |   | e         | 9     | 5     | 2     | by l  |
| 4   | Lot#           | Sample Type | Sample # | Volume  | • (hrs.) • | (mL) 👻            | by LAB (°C) |    | e                  | ite            | Ę                 |   | PV 1      | , de  | đ     | b b   | heh   |
| 10  | 008530177C     | s           | C022121C | 1446.50 | 24.00      | 5                 | 0.20        |    | Nar<br>Nar         | ő              | Volu              |   | e de      | eh    |       | -     | Jalo  |
| 513 | 3              |             |          |         |            |                   |             |    | - e                | tion           | e l               |   | Jal       | ald   | ē     | ie    | io    |
| 514 | 4              |             |          |         |            |                   |             |    | E .                | jec            | L L               |   | E         | cet   | cet   | cro   | 2     |
| 515 | 5              |             |          |         |            |                   |             | 1  | Ň                  | 5              | κ,                |   | <u>Lí</u> | ۲     | <     | <     | ۵.    |
| 516 | 3              |             |          |         |            |                   |             | 12 | 19 C022121C        | 03.11.21 04:39 |                   |   | 1.424     | 0.554 | 1.983 | 0.000 | 0.087 |
| 517 | 7              |             |          |         |            |                   |             | 13 | 20 C022121CS       | 03.11.21 05:29 | 1446.50           |   | 1.427     | 0.555 | 1.984 | 0.000 | 0.087 |
| 518 | 3              |             |          |         |            |                   |             | 14 | Difference/Average |                | $\mathbf{\Delta}$ |   |           |       |       |       |       |
| 519 | 9              |             |          |         |            |                   |             | 15 | 19 C031721M        | 03.31.21 04:57 | Т                 |   | 1.288     | 0.494 | 1.391 | 0.000 | 0.078 |
| 520 | )              |             |          |         |            |                   |             | 16 | 25 C031721MS       | 03.31.21 10:00 | 1433.60           |   | 1.296     | 0.504 | 1.395 | 0.000 | 0.083 |
| 521 | 1              |             |          |         |            |                   |             | 17 | Difference/Average |                |                   |   |           |       |       |       |       |

#### Figure 31: Volume Transfer for Replicates

- 10. The assessment date is the same date as in column B row 12 in **Figure 31** above and must be transformed to YYYMMDD format when entered in the AQS replicate template.
- Transfer the value in ppbv (columns V-AH) of the data validation spreadsheet (right side Figure 31) into recently saved AQS replicate template.
- 12. The AQS replicate file with three PAMS replicate assessments for the 2021 PAMS carbonyl season is shown in the left side of **Figure 32** below. The right side shows the replicate values and assessment dates being transferred from the data validation spreadsheet to the AQS replicate template.

|    | D   | Е   | F   | G    | н     | 1   | J          | К               | L      | М     | N       | 0       | Р    | Q    |    | A                  | В              | т      | U | v     | W     | Z     |
|----|-----|-----|-----|------|-------|-----|------------|-----------------|--------|-------|---------|---------|------|------|----|--------------------|----------------|--------|---|-------|-------|-------|
|    | Per |     |     |      |       |     |            |                 |        |       |         | Replic  |      |      |    |                    |                |        |   |       |       |       |
|    | for |     |     |      |       |     |            |                 |        |       | Replic  | ate     | Re   | Re   |    |                    |                |        |   |       |       | ŝ     |
|    | min |     |     |      |       |     |            |                 |        |       | ate     | Value   | plic | plic |    |                    |                |        |   | (vđ   | 2     | dd    |
|    | g   | Sta | Cou |      |       |     |            |                 |        |       | Value   | 2       | ate  | ate  |    |                    | Ë              | 3      |   | dd    | b     | de (  |
|    | Ag  | te  | nty | Site |       |     | Assessment | Assessment      |        |       | 1 (1st  | (2nd    | Val  | Val  |    | a                  | E/a            | ne     |   | de    | e (   | ý     |
|    | enc | Co  | Cod | Numb | param |     | Date       | Number          |        |       | Injecti | injecti | ue   | ue   |    | a a                | Dat            | olur   |   | ehy   | Š.    | alde  |
| 1  | У   | de  | е   | er   | eter  | рос | (YYYYMMDD) | (1,2,3,4,5,etc) | method | units | on)     | on)     | 3    | 4    |    | 2                  | <u>io</u>      | e V    |   | ald   | alde  | ü     |
| 2  | 776 | 37  | 183 | 0014 | 43502 | 2   | 20210526   | 1               | 202    | 008   | 1.276   | 1.274   |      |      |    | Ê                  | ject           | Ê      |   | E I   | cets  | do    |
| 3  | 776 | 37  | 183 | 0014 | 43502 | 2   | 20210720   | 2               | 202    | 008   | 3.238   | 3.234   |      |      | 1  | Sa                 | 5              | Š      |   | ŭ     | Ā     | ā     |
| 4  | 776 | 37  | 183 | 0014 | 43502 | 2   | 20210818   | 3               | 202    | 008   | 2.478   | 2.461   |      |      | 24 | 25 PC051321M1      | 05.26.21 21:57 |        |   | 1.276 | 0.544 | 0.074 |
| 5  | 776 | 37  | 183 | 0014 | 43503 | 2   | 20210526   | 1               | 202    | 008   | 0.544   | 0.561   |      |      | 25 | 26 PC051321M1S     | 05.26.21 22:48 | 480.88 |   | 1.274 | 0.561 | 0.085 |
| 6  | 776 | 37  | 183 | 0014 | 43503 | 2   | 20210720   | 2               | 202    | 008   | 0.831   | 0.844   |      |      | 26 | Difference/Average |                |        |   |       |       |       |
| 7  | 776 | 37  | 183 | 0014 | 43503 | 2   | 20210818   | 3               | 202    | 008   | 0.816   | 0.816   |      |      | 33 | 16 PC063021M1      | 07.20.21 02:12 |        |   | 3.238 | 0.831 | 0.130 |
| 8  | 776 | 37  | 183 | 0014 | 43504 | 2   | 20210526   | 1               | 202    | 008   | 0.074   | 0.085   |      |      | 34 | 17 PC063021M1S     | 07.20.21 03:02 | 481.40 |   | 3.234 | 0.844 | 0.124 |
| 9  | 776 | 37  | 183 | 0014 | 43504 | 2   | 20210720   | 2               | 202    | 008   | 0 130   | 0 124   |      |      | 35 | Difference/Average |                |        |   |       |       |       |
| 10 | 776 | 37  | 183 | 0014 | 43504 | 2   | 20210818   | 3               | 202    | 008   | 0.134   | 0.146   |      |      | 39 | 22 PC080521M1      | 08.18.21 18:30 |        |   | 2.478 | 0.816 | 0.134 |
| 10 | 770 | 67  | 100 | 0014 | 40004 |     | 20210010   | 5               | 202    | 000   | 0.104   | 0.140   |      |      | 40 | 23 PC080521M1S     | 08.18.21 19:21 | 481.20 |   | 2.461 | 0.816 | 0.146 |

#### Figure 32: Filled out AQS Replicate File

- 13. Save the AQS replicate file once all values have been transferred from the data validation spreadsheet.
- 14. Save the AQS replicate file as a text, tab delimited file.
- 15. Open the text file and make sure the top row contains a # sign. AQS will ignore rows that start with # sign. Add a # sign to the top row if it's missing.
- 16. Highlight the space between QA and I, right-mouse click, and select copy

- 17. Left click the "edit" menu at top of text file and select "replace"
- 18. Paste the recently copied space in the "find what" field and enter a pipe character in the "replace with" field. Select replace all.
- 19. Enter "end" into the "find what" field and leave the "replace with" field blank with no characters or spaces.
- 20. The AQS replicate text file should look like Figure 33 below

Figure 33: Pipe Delimited AQS Replicate File

@ QATX2021\_PAMS\_Replicates\_MillbrookCarbonyls - Notepad
File Edit Format View Help
#Transaction Type|Action Indicator|Assesssment Type|Performing Agency|Stat
QA|I|Replicate|776|37|183|0014|43502|2|20210526|1|202|008|1.276|1.274||||
QA|I|Replicate|776|37|183|0014|43502|2|20210720|2|202|008|3.238|3.234||||
QA|I|Replicate|776|37|183|0014|43502|2|20210818|3|202|008|2.478|2.461||||
QA|I|Replicate|776|37|183|0014|43503|2|20210526|1|202|008|0.544|0.561||||
QA|I|Replicate|776|37|183|0014|43503|2|20210720|2|202|008|0.831|0.844||||
QA|I|Replicate|776|37|183|0014|43503|2|20210818|3|202|008|0.816|0.816||||
QA|I|Replicate|776|37|183|0014|43504|2|20210526|1|202|008|0.074|0.085||||
QA|I|Replicate|776|37|183|0014|43504|2|20210720|2|202|008|0.130|0.124||||
QA|I|Replicate|776|37|183|0014|43504|2|20210720|2|202|008|0.130|0.124||||
QA|I|Replicate|776|37|183|0014|43504|2|20210720|2|202|008|0.130|0.124||||
QA|I|Replicate|776|37|183|0014|43504|2|20210720|2|202|008|0.130|0.124||||

- 21. Save this file using the following convention: "QATXYYYY\_PAMS\_Replicates\_MillbrookCarbonyls" where YYYY denotes the current calendar year the replicate assessments were analyzed.
- 22. Place a copy of the QATX file in the manual upload folder on the p-drive and notify the data base manager that data are ready for AQS upload.
- 23. Repeat Steps 1-22 for UAT Carbonyl Replicate results. Replace the terms "PAMS or PAM" with "UAT" in the naming conventions and storage locations of the generated files and replace "Millbrook" with "MillbrookDuplicate" and "Candor" (additional UAT sites). There are AQS templates for each UAT site and PAMS site.

DAQ-03-004.5 Revision 0 02/18/2022 Page 52 of 57

## 9.0 TROUBLESHOOTING AND CORRECTIVE ACTIONS

Routine troubleshooting and corrective actions are described in this section.

#### 9.1 Data Validation Issues

During data validation the Level 3 reviewer may discover errors in the sampling and analysis records originally data review records.

#### 9.1.1 Level 1 and Level 2 Reviews

During data validation, the Level 3 reviewer may discover issues from the Level 1 and Level 2 data reviews. The level 3 reviewer contacts the Level 1 and Level 2 reviewer for issue correction. Reports or checklists that may be edited/changed/altered during this process must be saved in a manner that the original documentation, record, report, or checklist is preserved along with the corrected documentation. This is typically achieved by adding a "version #" or "update #" to the end of the original file name.

## 9.1.2 Correcting Data Uploaded to AQS

If AQS errors are discovered, corrections must be made by the Level 3 reviewer. The documentation of the data corrections is recorded in the "AQS Audit Report and Data Update Form 9.0". Contact the PPB chemist responsible for this form and request and blank copy. Fill in all fields of the form where applicable to the correction. See Appendix **11.2** for an example of this form and some of the fields.

The best practice is to find the excel template version of the transaction files that contains the error and resave the file with "updates1" added to the file name.

#### 9.2 NATTS PT Issues

Carbonyl compounds reported between two consecutive failing PT sample assessment dates must be qualified "QX,4" in AQS. This action may require data already reported to AQS to be updated with the "QX,4" qualifier flags. Follow guidance in section 9.1.2 to update AQS data. Carbonyl concentrations reported between the two failing PT samples must have the results qualified "QX,4" in AQS. Additionally, the qualifier flags must remain on the data until the failing carbonyl compound passes the next PT sample or passes the next In-house PT sample.

Immediately following the NATTS PT failure, the Level 3 reviewer prepares an "In-house" PT sample. The Level 3 reviewer spikes a blank, unsampled carbonyl cartridge with a known amount of derivatized or underivatized carbonyl compounds that are traceable to NIST. The Level 3 reviewer may spike a mixture of several carbonyl compounds but at a minimum must include the same compounds as in the original NATTS PT sample.

The in-house PT sample is handed directly to the carbonyl analyst to be extracted and analyzed. The Level 3 reviewer generates and sends an "In-house PT Sample Results Report" to DAQ management and staff directly involved in carbonyl analysis that summarizes the results of the "in-house PT" and provides "pass/fail" indicator for each carbonyl spiked in the PT sample.

DAQ-03-004.5 Revision 0 02/18/2022 Page 53 of 57

## 9.3 Instrument Performance Audit Issues

In the event a failing IPA occurs, the level 3 reviewer will locate a second NIST flow standard and fresh, unsampled DNPH cartridge from the DAQ LAB and perform the IPA again. If the failing status is confirmed, the sampler must be removed from the field for recalibration of the MFC and recertified as clean prior to returning to the field site.

Additionally, the Level 3 reviewer must qualify all carbonyls detected in the affected samples "QX,W". The affected samples include all samples analyzed prior to the last passing IPA.

The cartridges are typically the cause of failing flow verifications, IPAs, and sampler software warnings of flow rate issues during sampling events. Because pre and post flow verifications are NOT performed on the DNPH cartridge used for sample collection, it's possible to have sampler software errors for flow rates while the pre and post sample flow verifications pass.

## 9.4 Primary and Collocated Sample Collection Pair RPD Issues

When three consecutive carbonyls detected in sufficient quantities from primary and collocated sample collection pairs fails the RPD acceptable limits ( $\pm$  25); application of qualifier codes for affected carbonyls must occur, but also a CAR must be generated to determine the root cause of the systemic failure. The CAR is generated according to **SOP# DAQ-15-002**.

DAQ-03-004.5 Revision 0 02/18/2022 Page 54 of 57

#### 10.0 REVISION HISTORY

1. Revision 0, SJW 02/08/2022

## 11.0 APPENDICES

## 11.1 UAT and PAMS Carbonyl Precision Summary Report

| UAT and PA                        | MS Ca                   | rbony       | I Precision Summary Report                                         |
|-----------------------------------|-------------------------|-------------|--------------------------------------------------------------------|
| 0                                 | vorall LIA <sup>-</sup> | T Procisio  | on (Primary VS Collocated)                                         |
| Carbanyl                          |                         |             | Commont                                                            |
| Carboliyi                         | 6 04%                   | PASS/FAIL   | Comment                                                            |
| Acetaldebude                      | 7.64%                   | PASS        |                                                                    |
| Acetaldeliyde                     | 6 719/                  | PASS        |                                                                    |
| Crotopaldobydo                    | #DIV/01                 | #DIV/01     | could not be calculated because all field collected samples are ND |
| 2 Putanono (MEK)                  | #DIV/0!                 |             |                                                                    |
| 2-Bulanone (MEK)                  | 3.21%                   | PASS        |                                                                    |
| Ruturaldebude                     | 6.00%                   | PASS        |                                                                    |
| Bonzaldobydo                      | 7.62%                   | PASS        |                                                                    |
| Valoraldobydo                     | 6.50%                   | PASS        |                                                                    |
| m tolualdobudo                    | #DIV/01                 | #DIV/01     | could not be calculated because all field collected samples are ND |
| Hovaldebyde                       | 7 04%                   |             |                                                                    |
| LIAT and PAMS Extr                | action Pre              | ecision (C  | artridge Spike VS Cartridge Spike Duplicate)                       |
|                                   |                         |             |                                                                    |
| Carbonyi                          |                         | PASS/FAIL   | Comment                                                            |
| Formaldenyde                      | 1.18%                   | PASS        |                                                                    |
| Acetaldenyde                      | 0.91%                   | PASS        |                                                                    |
| Propionaldenyde                   | 1.12%                   | PASS        |                                                                    |
| Crotonaldenyde                    | 1.73%                   | PASS        |                                                                    |
| 2-Butanone (MEK)                  | 1.55%                   | PASS        |                                                                    |
| Methacrolein                      | 1.26%                   | PASS        |                                                                    |
| Butyraldehyde                     | 1.46%                   | PASS        |                                                                    |
| Benzaldehyde                      | 1.05%                   | PASS        |                                                                    |
| Valeraldehyde                     | 1.93%                   | PASS        |                                                                    |
| m-tolualdehyde                    | 1.58%                   | PASS        |                                                                    |
| Hexaldehyde                       | 0.87%                   | PASS        |                                                                    |
|                                   |                         |             |                                                                    |
| UAT and PAMS Duplicate I          | njection P              | recision (  | First Injection VS Second Injection of Field Sample)               |
| Carbonyl                          | CV                      | PASS/FAIL   | Comment                                                            |
| Formaldehyde                      | 0.22%                   | PASS        |                                                                    |
| Acetaldehyde                      | 0.87%                   | PASS        |                                                                    |
| Propionaldehyde                   | 4.70%                   | PASS        |                                                                    |
| Crotonaldehyde                    | #DIV/0!                 | #DIV/0!     | could not be calculated because all field-collected samples are ND |
| 2-Butanone (MEK)                  | 4.34%                   | PASS        |                                                                    |
| Methacrolein                      | 0.76%                   | PASS        |                                                                    |
| Butyraldehyde                     | 6.87%                   | PASS        |                                                                    |
| Benzaldehyde                      | 7.85%                   | PASS        |                                                                    |
| Valeraldehyde                     | 7.22%                   | PASS        |                                                                    |
| m-tolualdehyde                    | #DIV/0!                 | #DIV/0!     | could not be calculated because all field-collected samples are ND |
| Hexaldehyde                       | 5.77%                   | PASS        |                                                                    |
|                                   |                         |             |                                                                    |
|                                   |                         | Time Period | d Covered by Report                                                |
|                                   |                         | 1-1-20      | 21 to 6-31-2021                                                    |
|                                   |                         |             |                                                                    |
| Prepared by:                      | Date F                  | Prepared:   |                                                                    |
| Steven Walters (level 3 reviewer) | 7/1                     | 5/2021      |                                                                    |

DAQ-03-004.5 Revision 0 02/18/2022 Page 56 of 57

## 11.2 AQS Audit and Data Update Form

| AQS Audit Report and<br>Data Update Form 9.0                                                                                                    | AQS Audit Report and<br>Data Update Form 9.0       |
|----------------------------------------------------------------------------------------------------|----------------------------------------------------|
| Instructions                                                                                                    | (Deta Type [Choose an item.])                      |
| This form (AQS Audit Report and Date Revision Form) combines an AQS Audit Report and a Date Update Form into<br>one. As an <u>AQS Audit Report</u> , this form is systically created by the Central Office Audit Chemist for a quarterly data<br>where the second statement of a constraint with most fails an update in complement accurate for expenditor as formally. | (Enter manually if more than one).                 |
| tracked, documented, identified and resolved using this form.                                                                                                    | Location of Data to Be Updated/Uploaded            |
| As a <u>Data Update Form</u> , this form is typically used by PPB Supervisors, Statisticians, Chemist, etc. to document<br>requests for change, update, edit, replace, Import, upload, etc. data that has previously been validated and sent to<br>AQS. Note: The Data Update Form (2.2 June 2019 will be discontinue).                                                  | (reg (L)) (minimerical (L)) (BOOT (L)) (Block (L)) |
| Date Issued                                                                                                    | (Stel_[Choose an item.]])                          |
|                                                                                                    | (Enter manually if more than one).                 |
| Quarter/Year of Audit (Quarter_Choose an item.)) (Year Choose an item.))                                                                                                    | Parameters                                         |
| (Parameter Choose an item.)                                                                                                    | (Parameter (Choose an item.))                      |
| Findings<br>Audit 🗆 Data Error 🗆                                                                                                    | (Enter manually if more than one).                 |
|                                                                                                    | Dates and Times of Data Update/Upload              |
|                                                                                                    | (Enter manually).                                  |
|                                                                                                    | Staff Involved in Update/Upload                    |
| Responses/Actions                                                                                                    | Staff Choose an item.                              |
|                                                                                                    | (Enter manually if more than one).                 |
|                                                                                                    | Date and Time of Final Edits by Steven Rice        |
|                                                                                                    | (Enter manually).                                  |
| Data Types to be Undated/Unloaded                                                                                                    | Date and Time of Final Review by Mike Lane         |
| been types to be obtained obtained                                                                                                    | (Enter manually).                                  |

DAQ-03-004.5 Revision 0 02/18/2022 Page 57 of 57

#### 12.0 REFERENCES

- 1. EPA Compendium Method TO-11A, second addition, January 1999: https://www.epa.gov/sites/default/files/2019-11/documents/to-11ar.pdf
- 2. National Air Toxics Trends Station, Technical Assistance Document, Revision 3, October 2016: <u>https://www3.epa.gov/ttn/amtic/files/ambient/airtox/NATTS%20TAD%20Revision%203\_FINAL</u> <u>%20October%202016.pdf</u>
- Technical Assistance Document for Sampling and Analysis of Ozone Precursors for PAMS, Revision 2, April 2019: <u>https://www.epa.gov/sites/default/files/2019-</u> <u>11/documents/pams\_technical\_assistance\_document\_revision\_2\_april\_2019.pdf</u>